# PRÄSENTATION

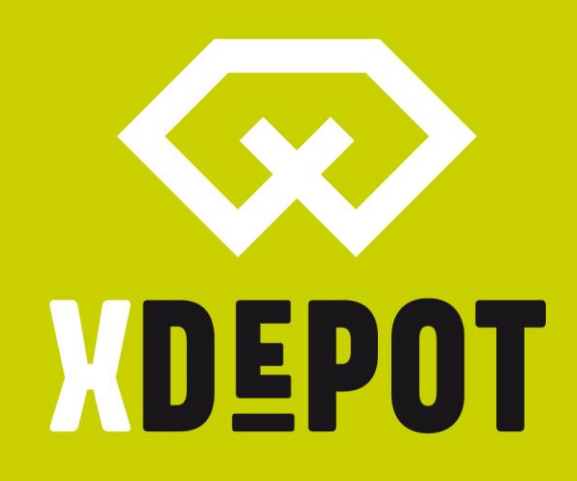

# **XPRINT 8K - UHD**

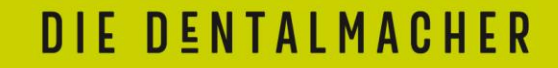

# Packliste:

- xPRINT 8K UHD
- Bauplattform
- Resin-Wanne
- Stromkabel
- USB-Stick xPRINT Setup
- Seitenschneider
- Universal Schaber
- 2mm Sechskant-Inbuss
- Resin-Filter

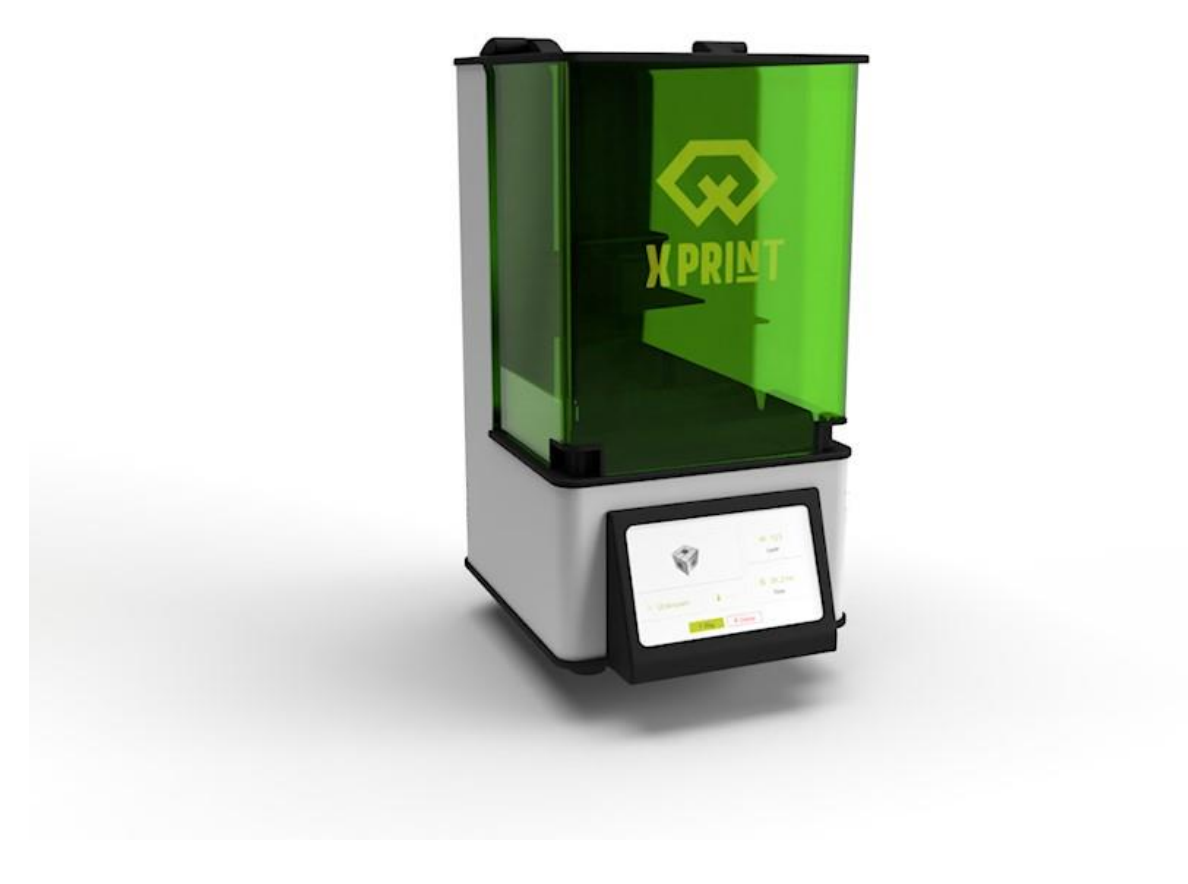

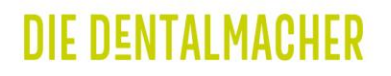

XDEPOT

Auspacken und 1. Inbetriebnahme

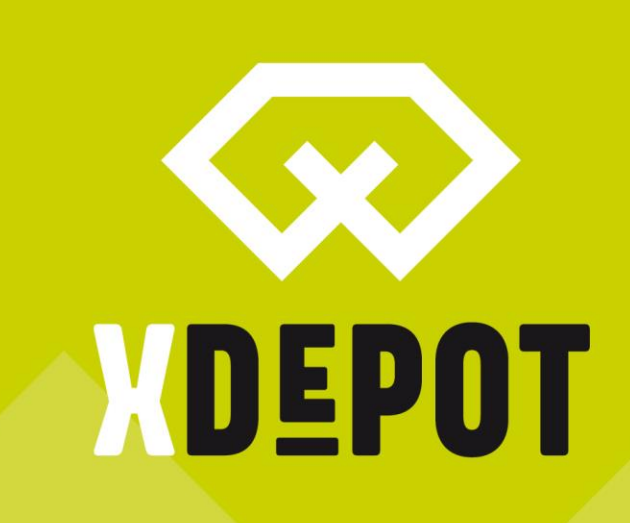

DIE DENTALMACHER

# XDEPOT

# Auspacken:

- Den Karton des Druckers auf die Seite legen
- Vorsichtig am Deckel aus der Verpackung ziehen
- Den Drucker auf eine stabile Unterlage stellen

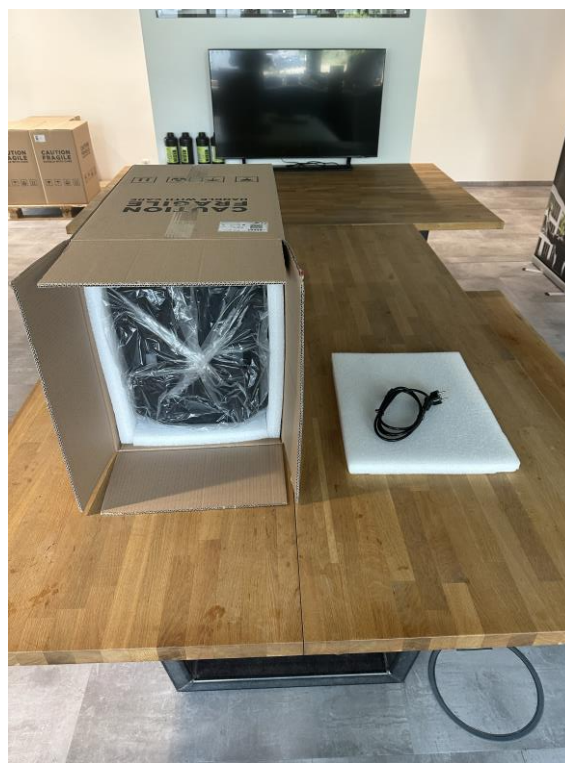

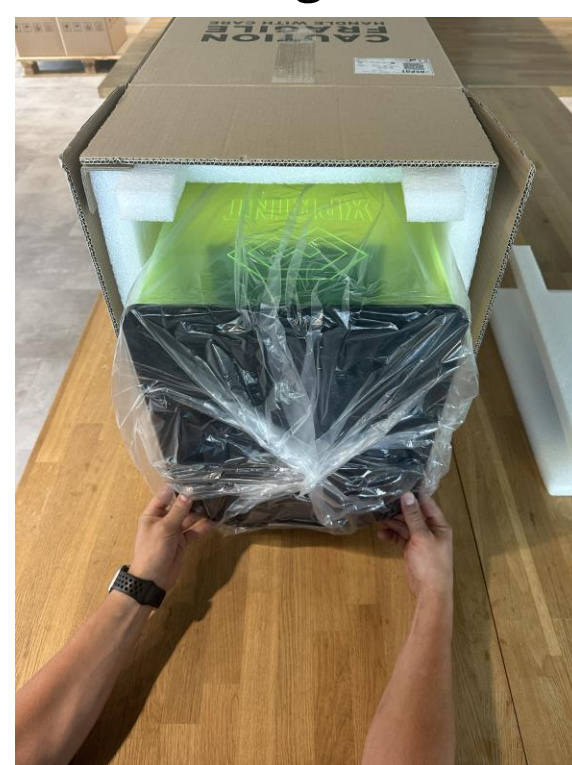

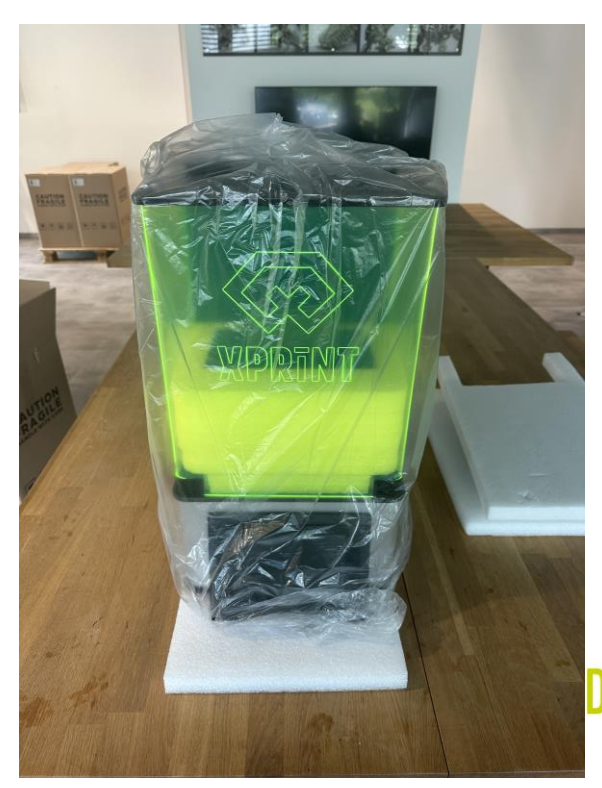

IE DENTALMACHER

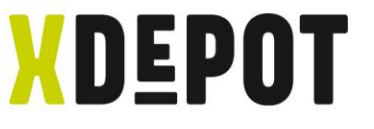

# Transportsicherung und Zubehöreinlage entfernen

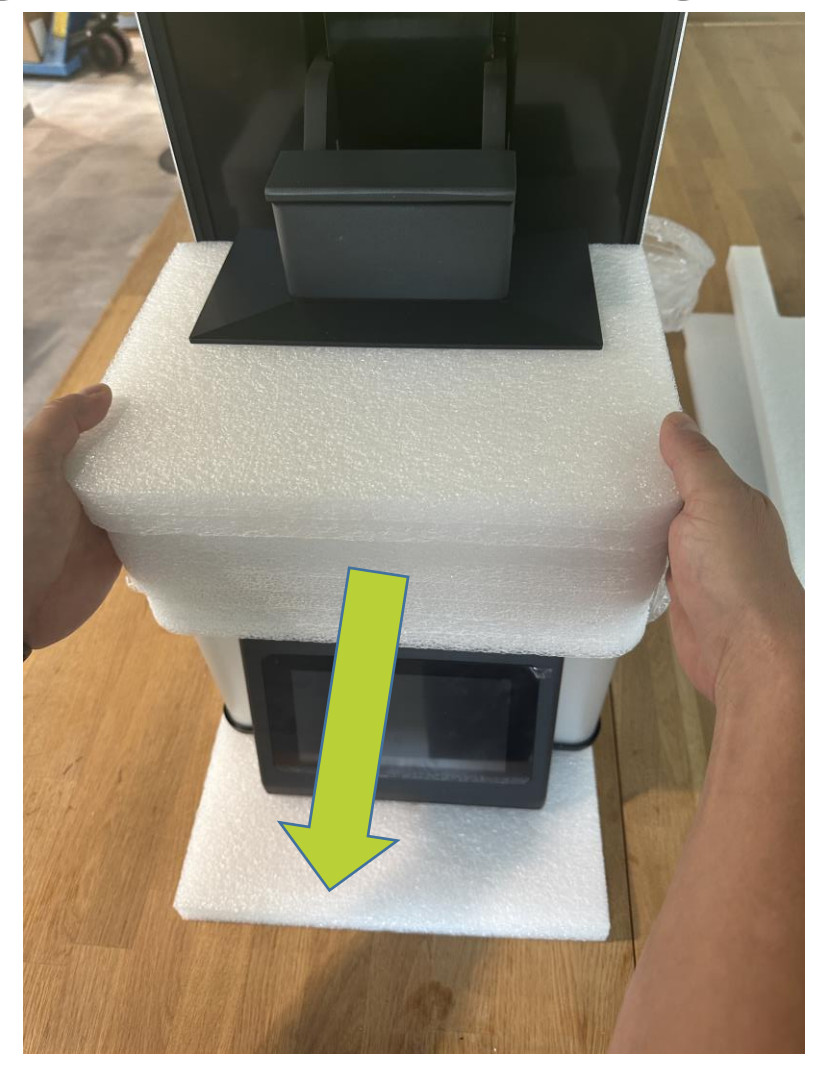

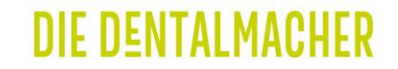

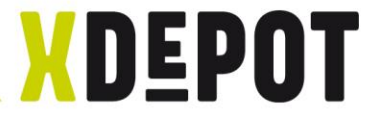

# Resin-Tank auspacken

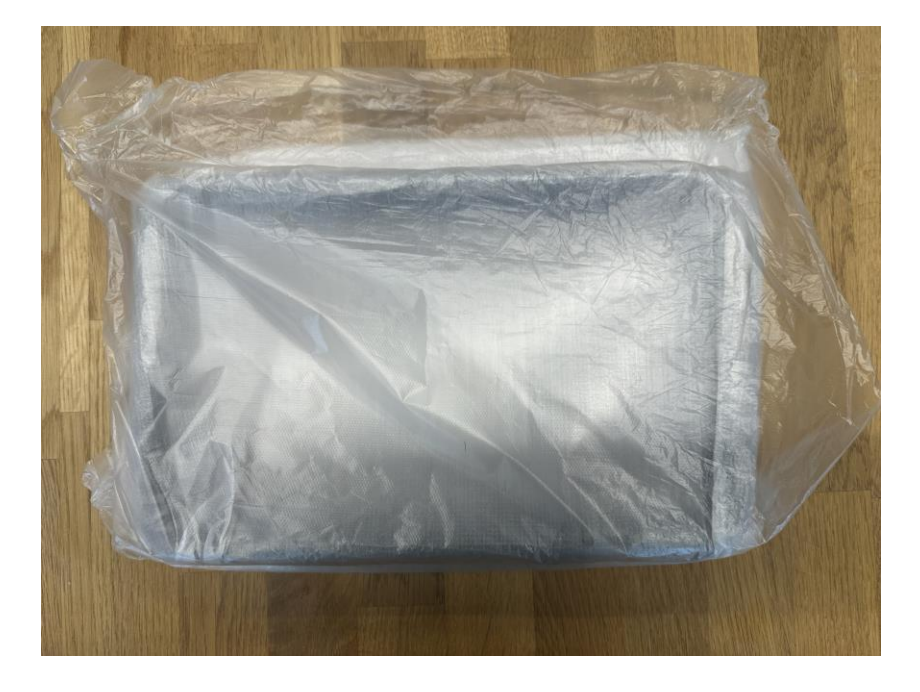

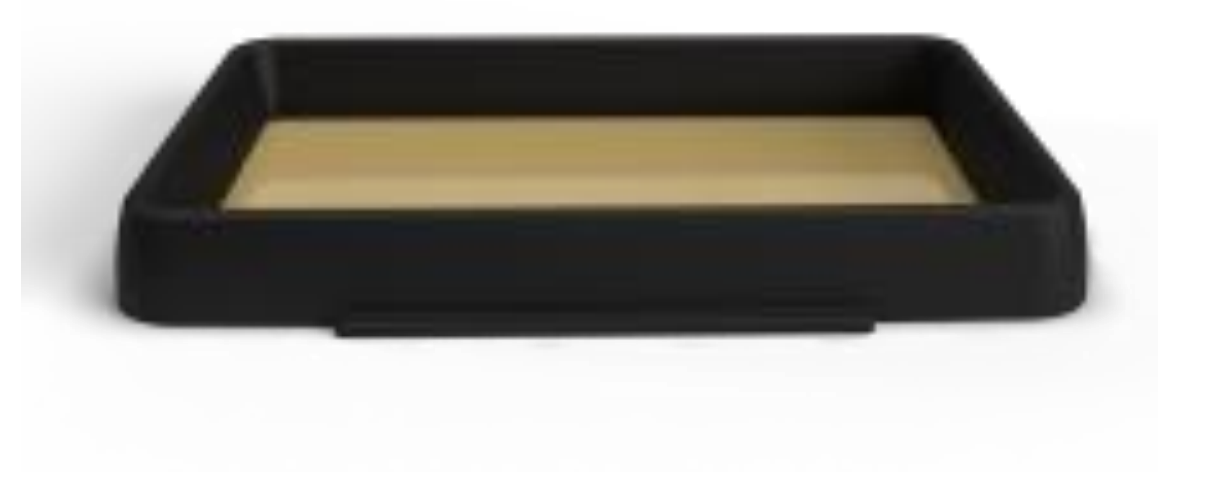

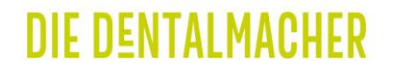

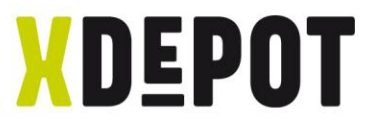

# Schutzfolie auf dem Drucker entfernen

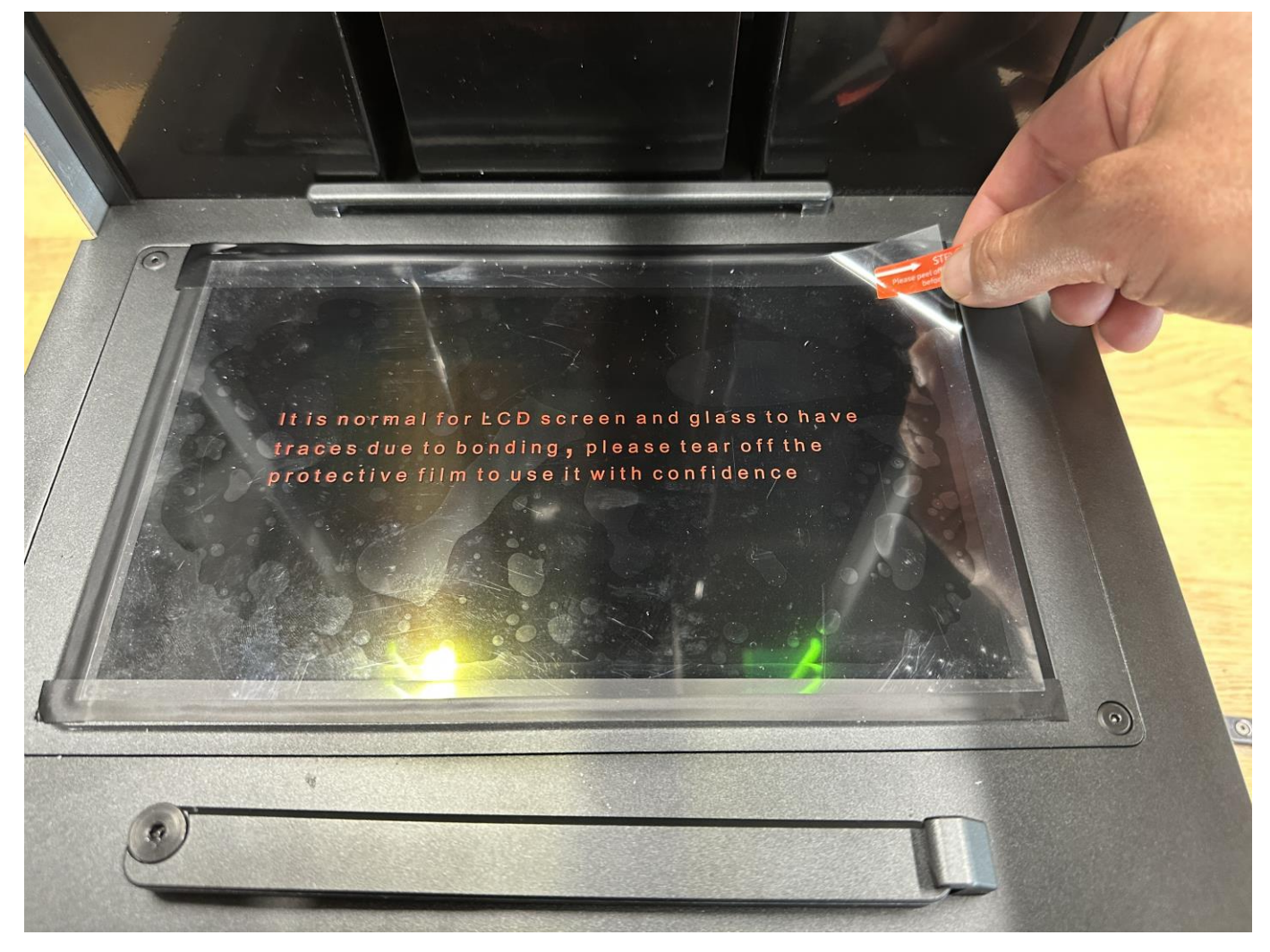

**DIE DENTALMACHER** 

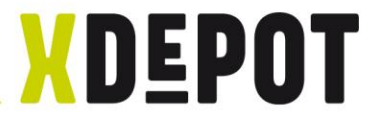

# Resin-Tank einsetzen:

- Mit der Schrift (MIN/MAX) sichtbar einfahren
- Vorsichtig den Resin-Tank nach unten drücken
- Klemmriegel verschließen

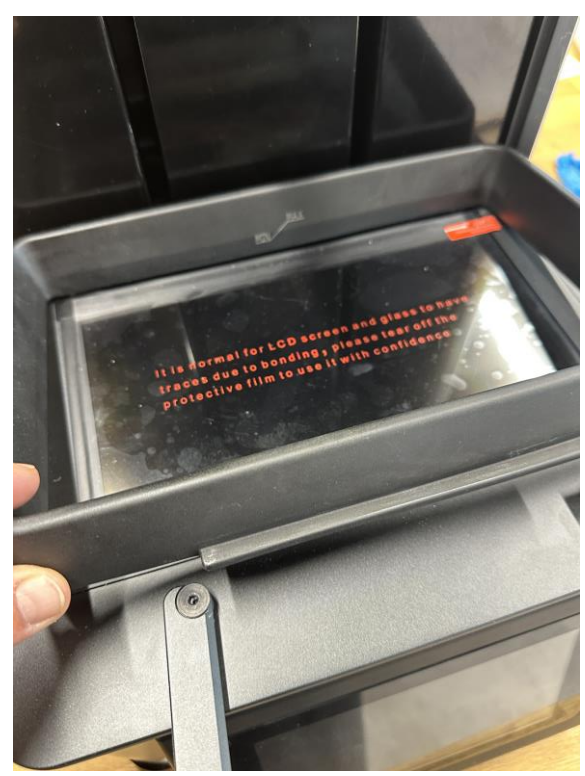

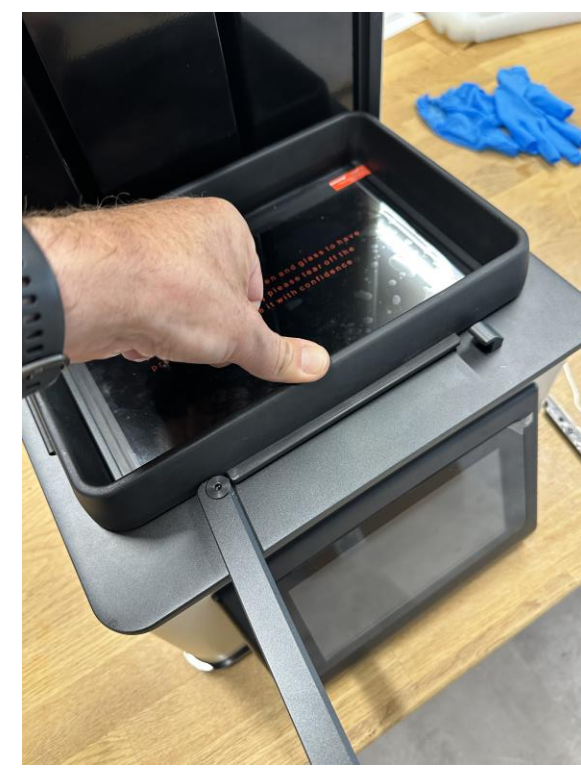

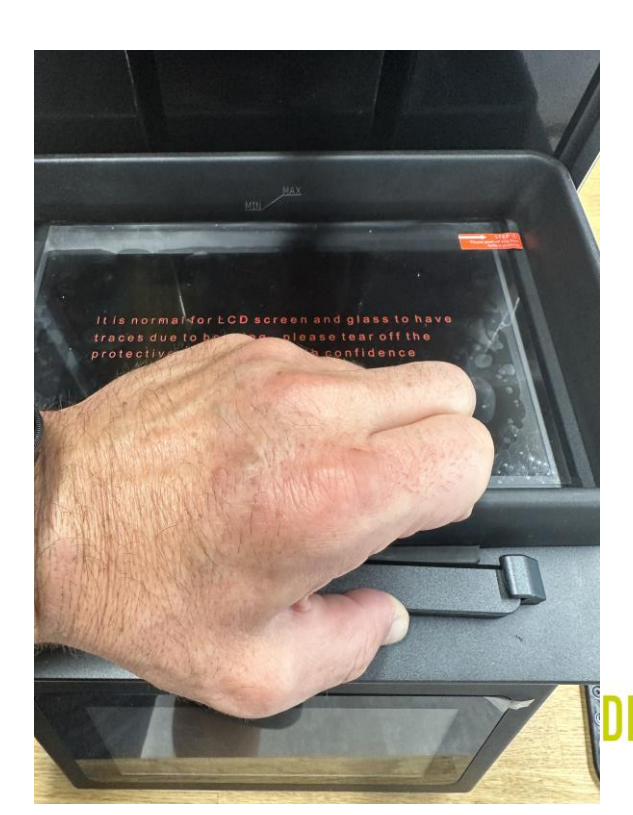

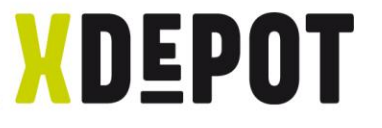

## Stromkabel anschließen und einschalten

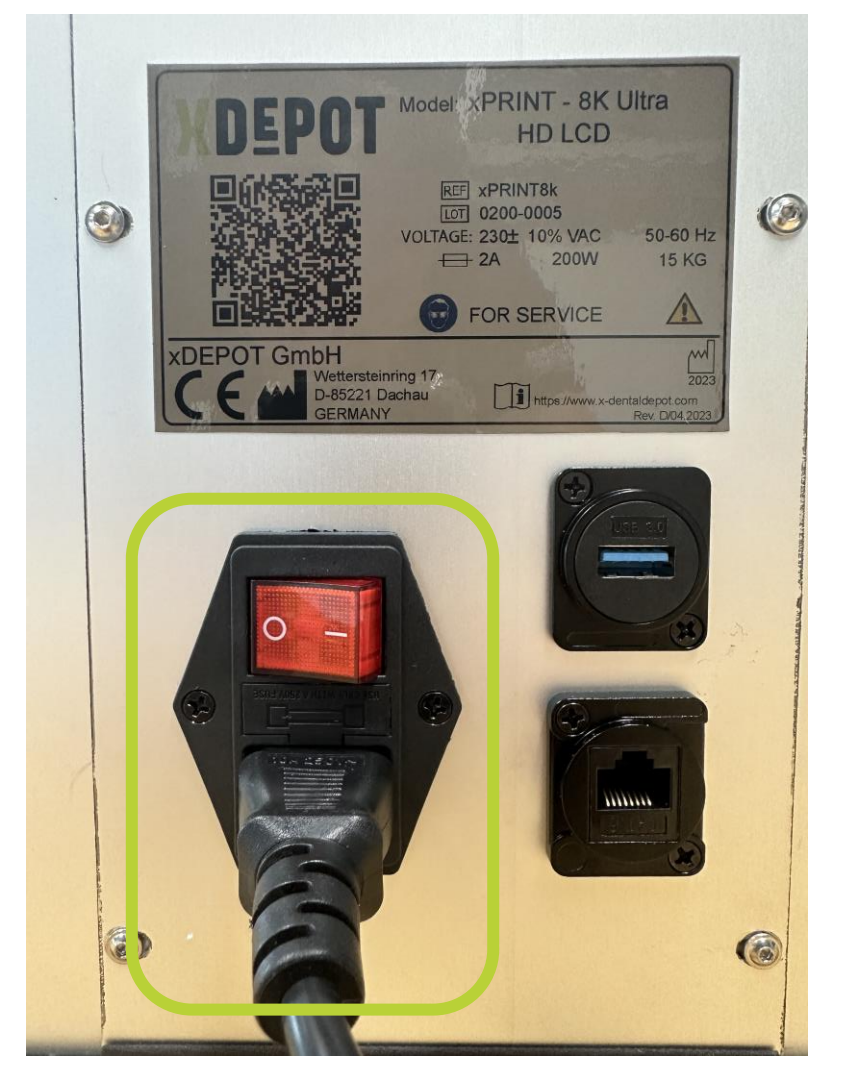

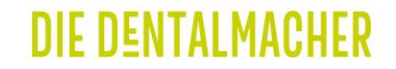

# xPRINT 8K - UHD xPRINT im Netzwerk anmelden

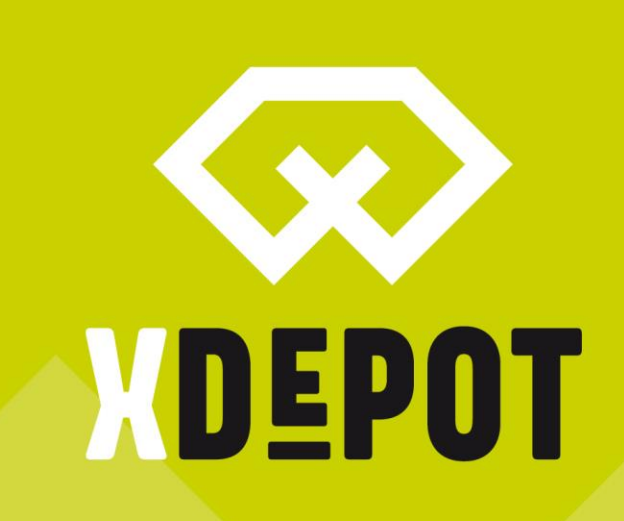

#### DIE DENTALMACHER

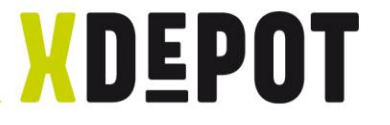

# Startbildschirm, auf "Settings" klicken

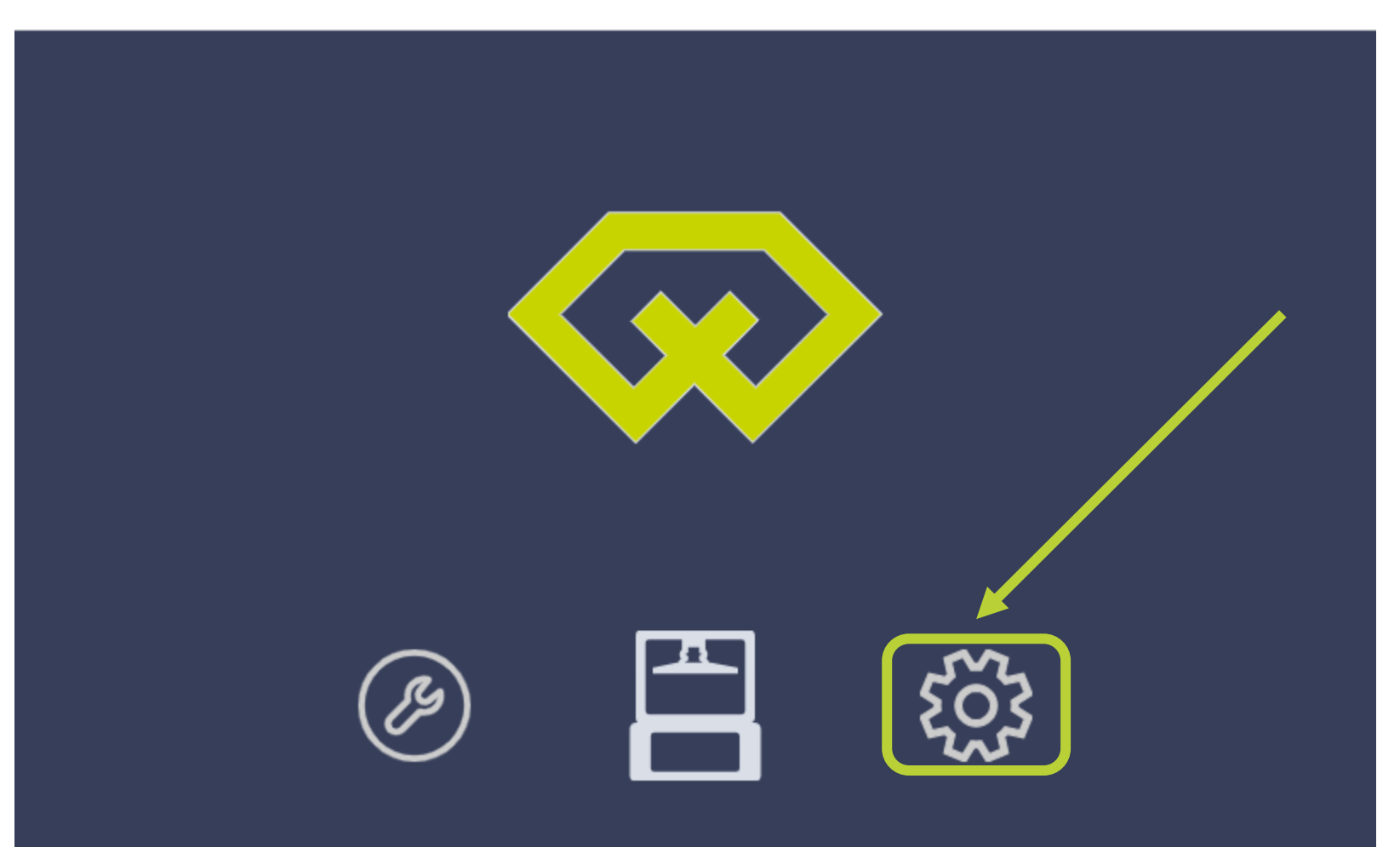

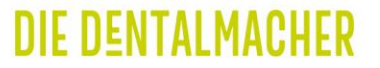

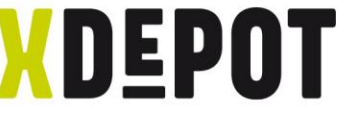

### xPRINT im Netzwerk per LAN-Kabel oder WiFi verbinden

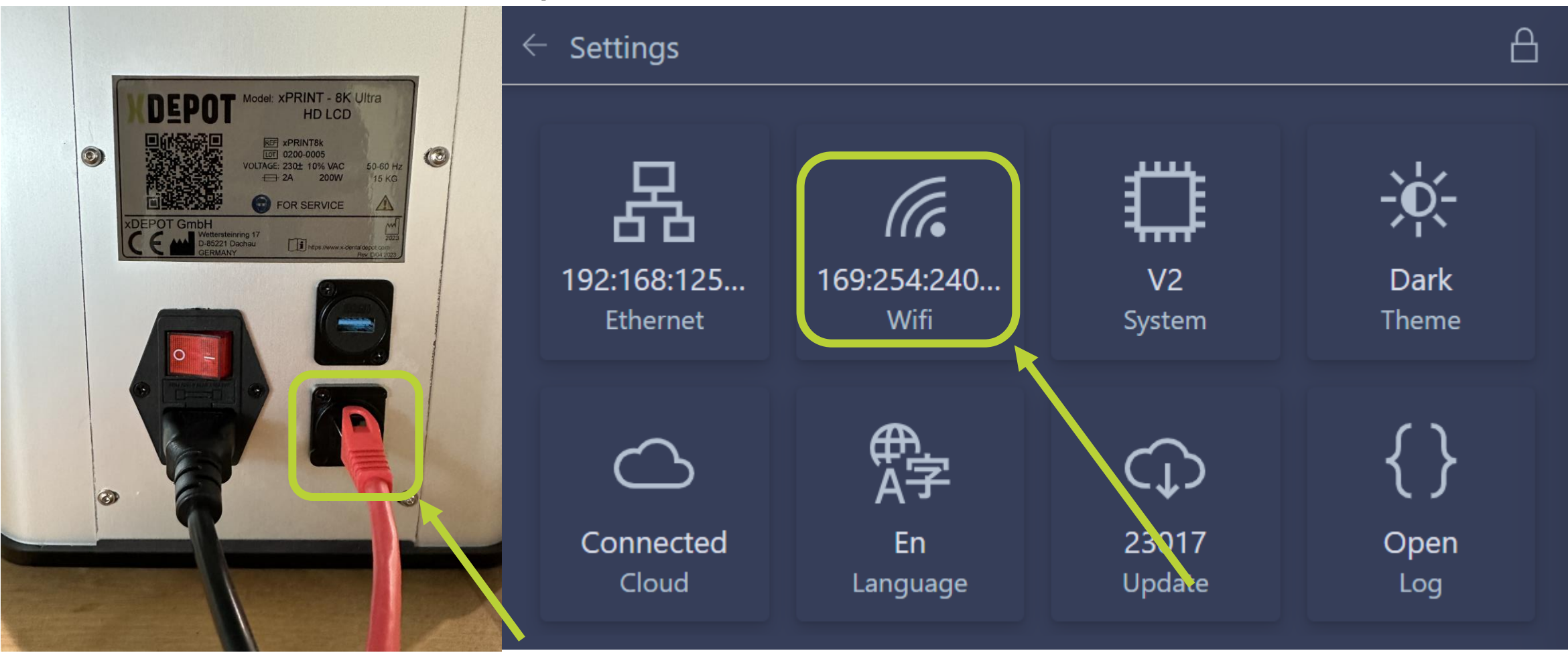

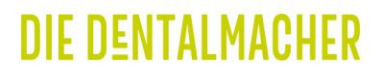

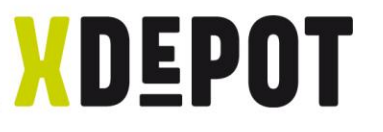

# WiFi auswählen, Passwort eingeben und IP notieren

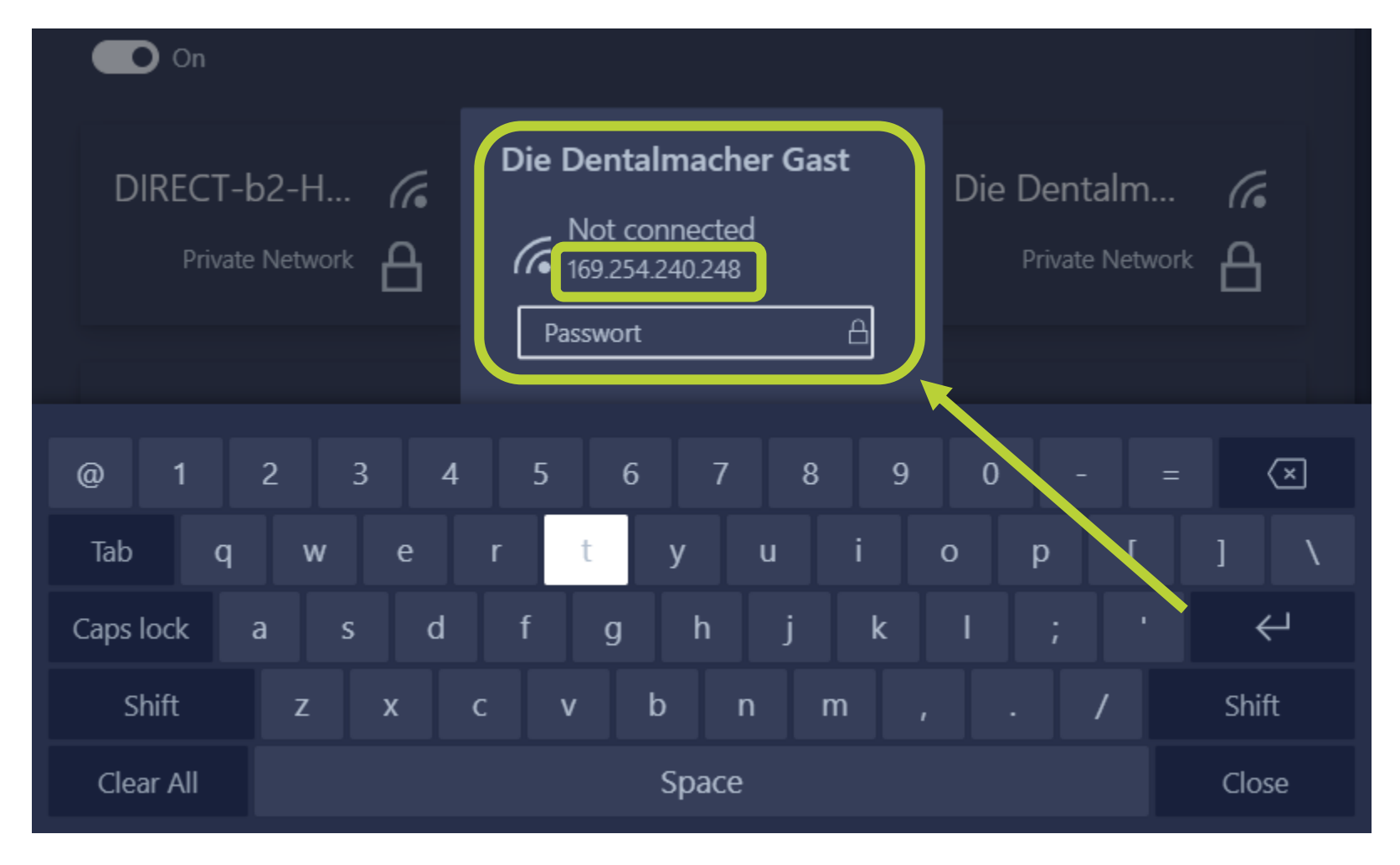

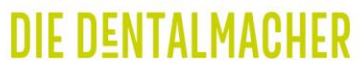

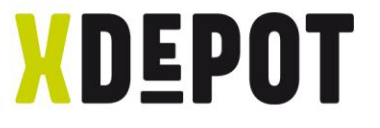

# LAN-Verbindung: Ethernet klicken und IP notieren

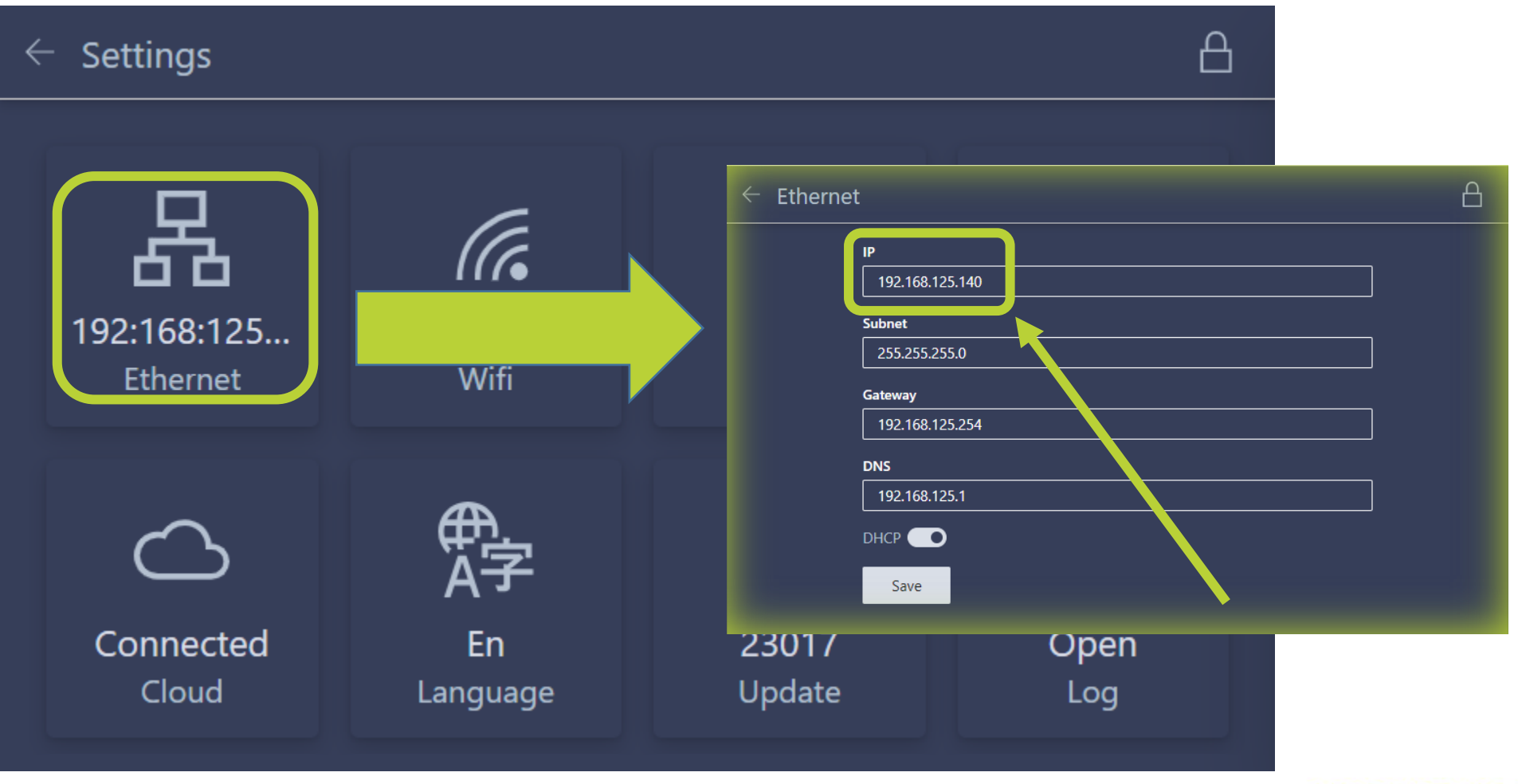

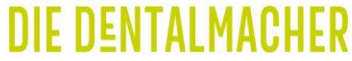

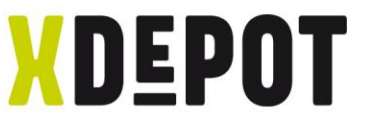

# xPRINT ist online, Update wird automatisch installiert

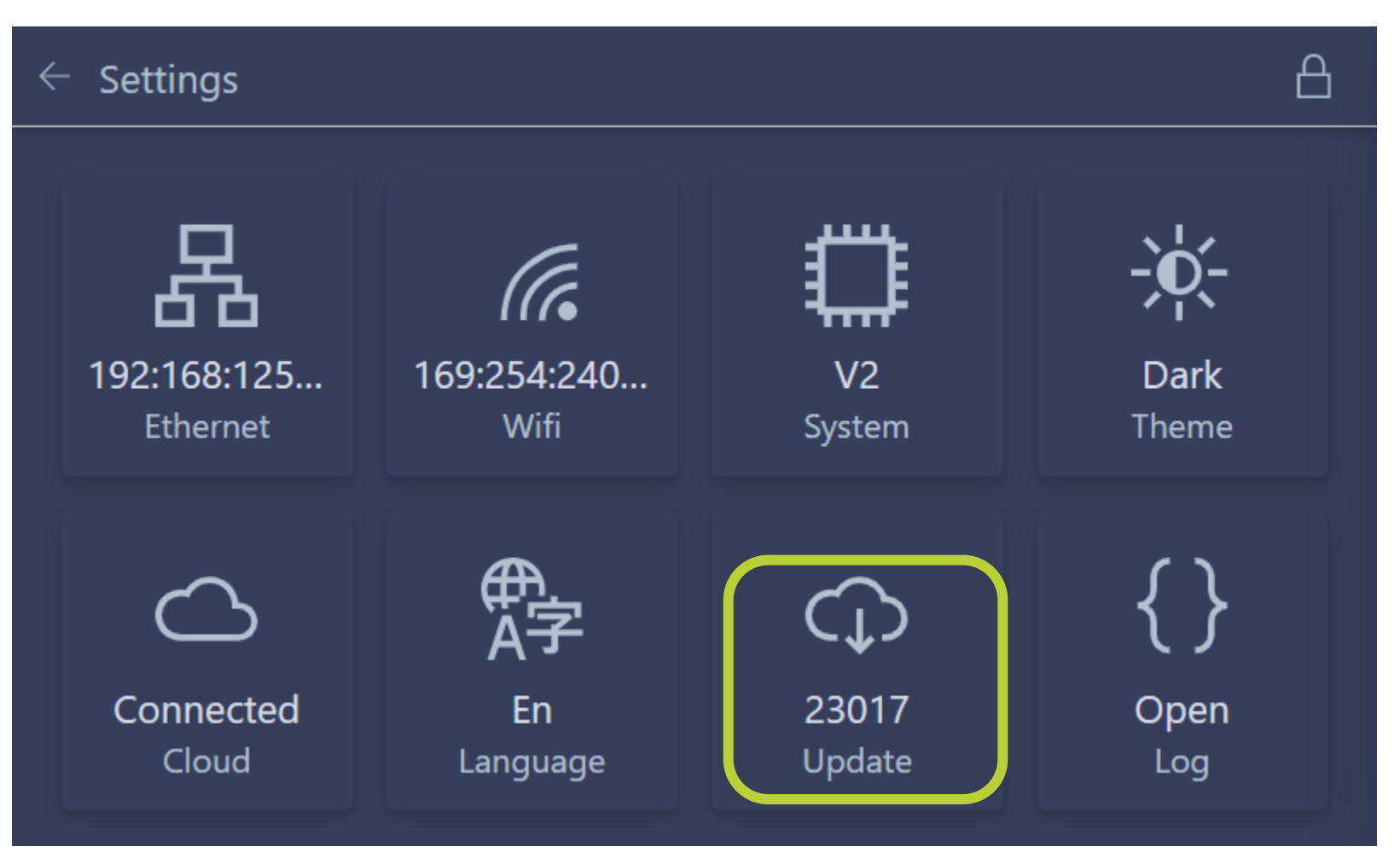

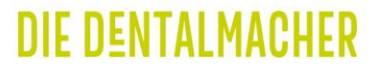

# Verknüpfung zwischen PC und xPRINT herstellen

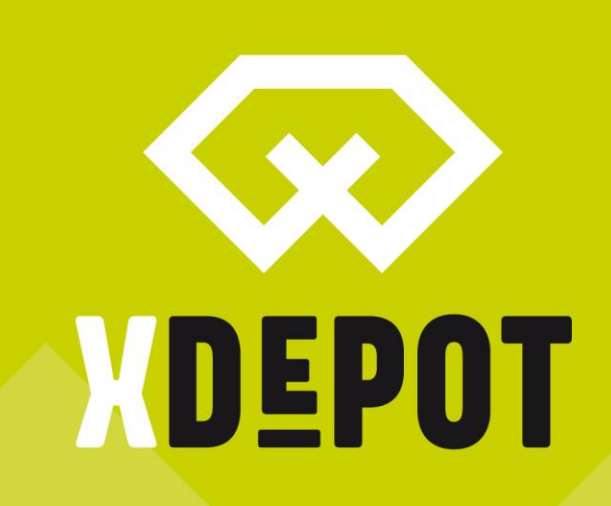

DIE DENTALMACHER

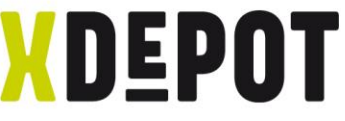

# Rechtsklick auf Desktop und neue Verknüpfung erstellen

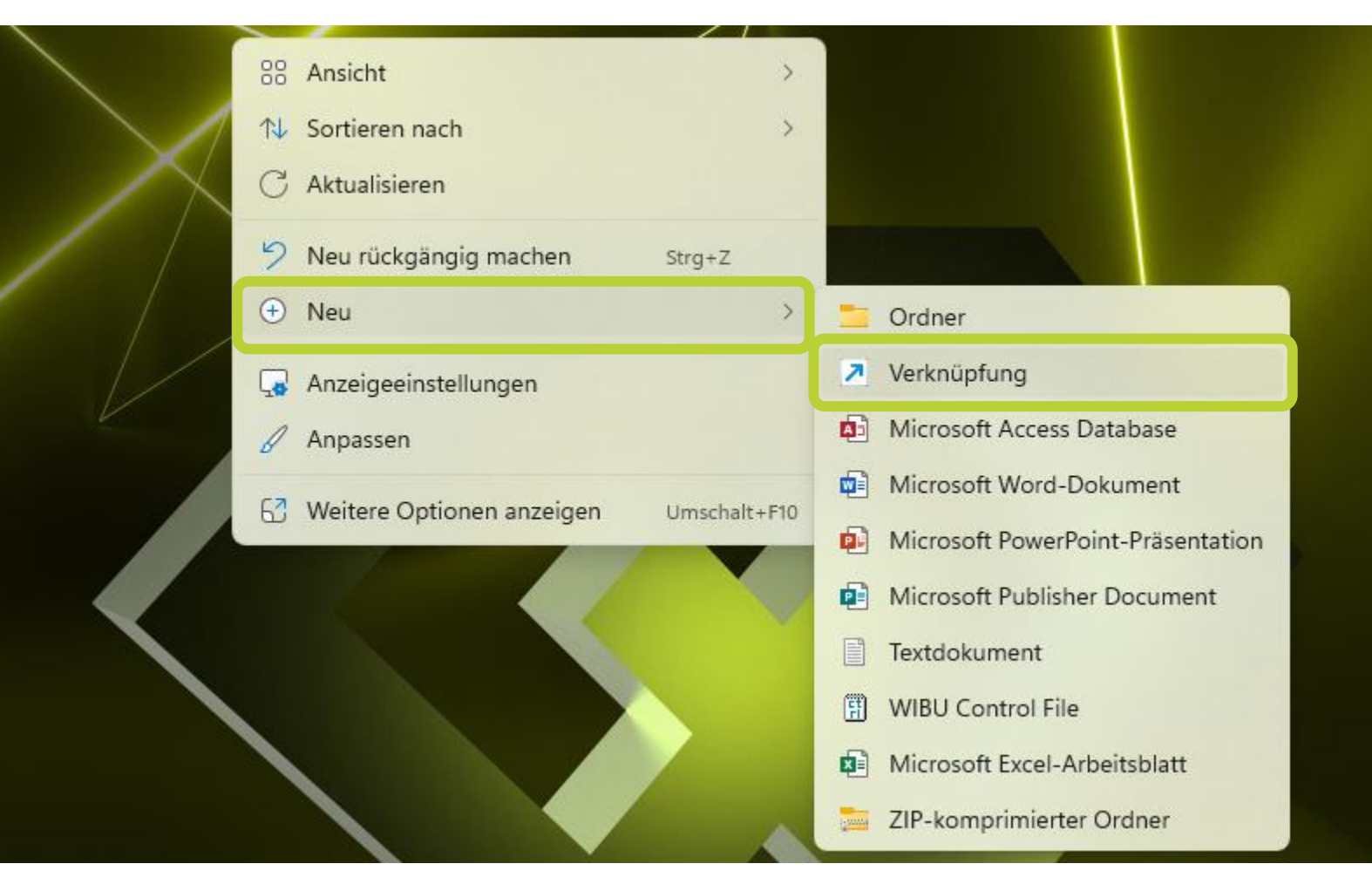

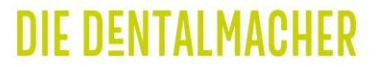

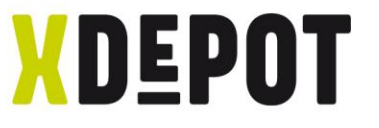

# Eingeben: explorer.exe ftp://192.168.xxx.xxx

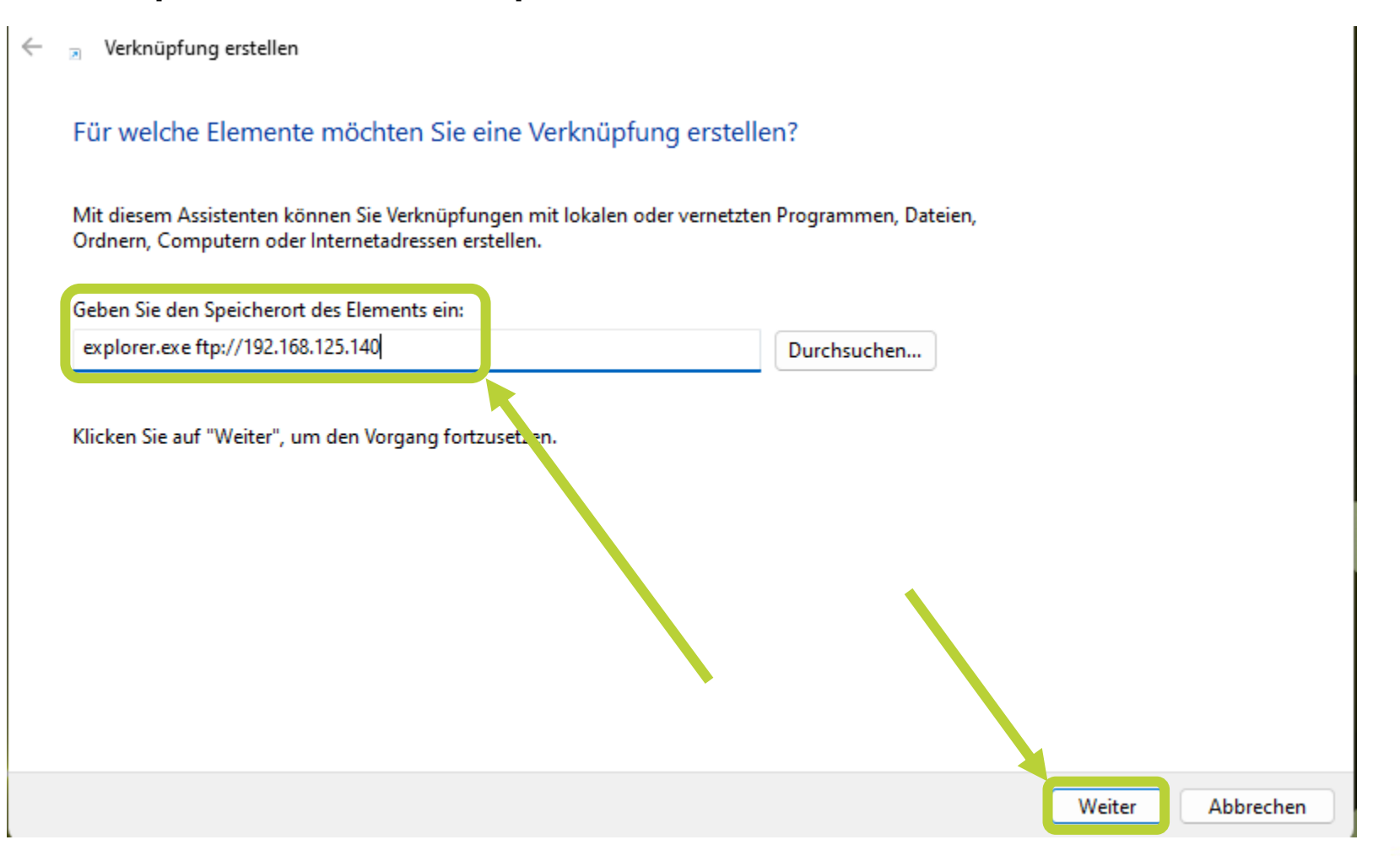

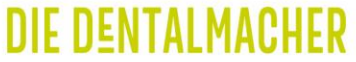

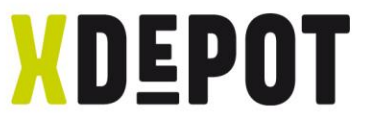

# Verknüpfung benennen: xPRINT

# Verknüpfung erstellen ← 2 Wie möchten Sie die Verknüpfung benennen? Geben Sie den Namen für die Verknüpfung eir **xPRINT** Klicken Sie auf "Fertig stellen", um die Verknüpfung zu erstellen. Fertig stellen Abbrechen

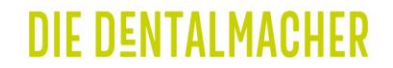

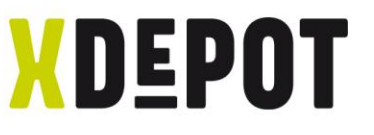

# Rechtsklick auf xPRINT und Eigenschaften öffnen

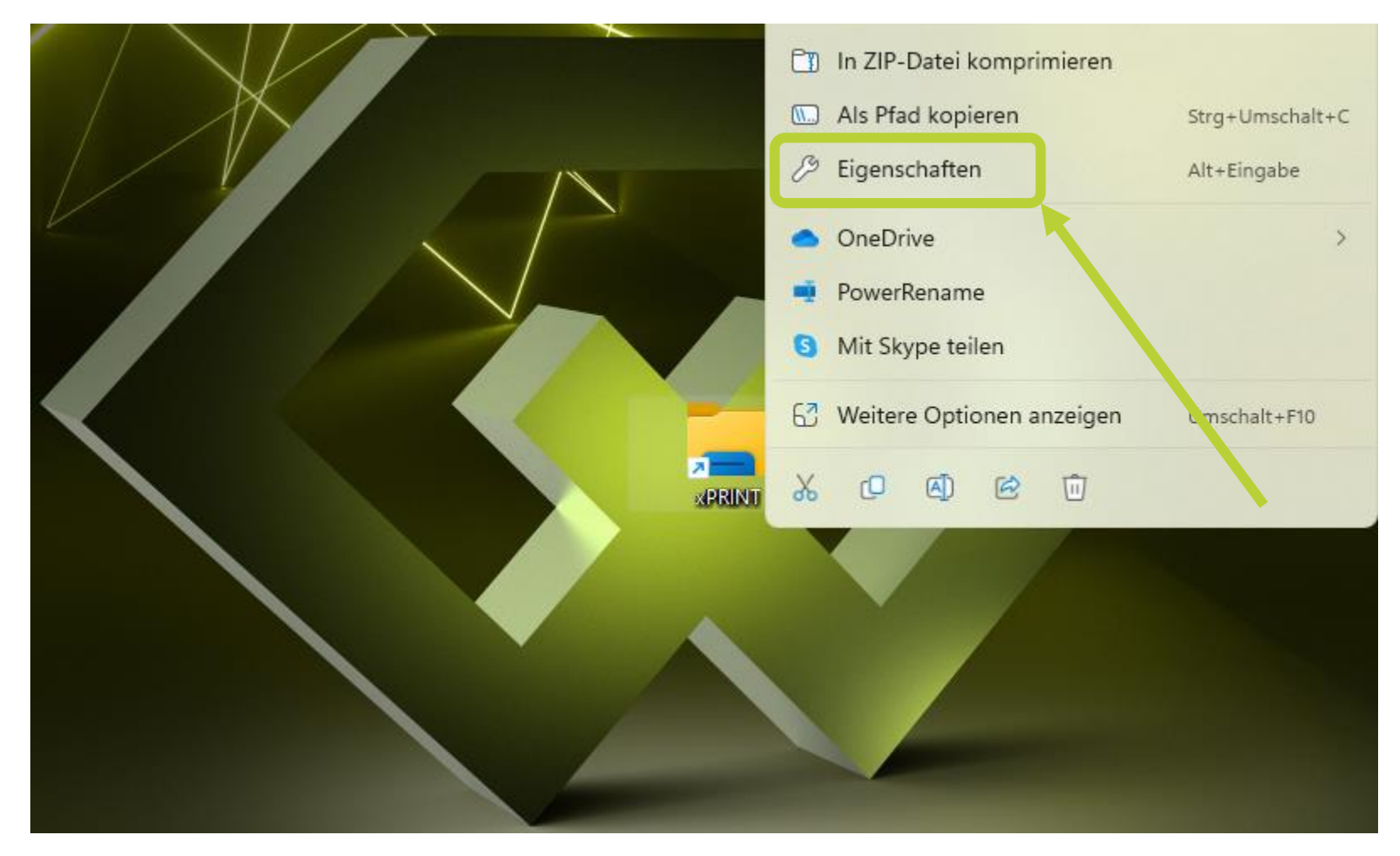

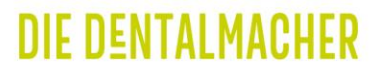

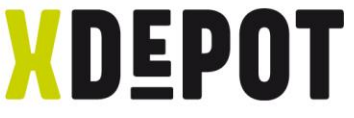

### Anderes Symbol auf mitgeliefertem USB-Stick auswählen

|             | Anwendung               |                                                                                       |                                         |                     |
|-------------|-------------------------|---------------------------------------------------------------------------------------|-----------------------------------------|---------------------|
| Zielort:    | Windows                 | Anderes S                                                                             | ymbol ×                                 |                     |
| Ziel:       | indows\explorer.exe     | ftp://192.168.125.140 Nach Symb                                                       | olen in dieser Datei sucher             |                     |
| Ausführen i | n: C:\WINDOWS           | C:\Windo<br>Wählen Sie                                                                | ws\explorer.exe Durchsuchen             |                     |
| Tastenkom   | bination: Keine         | aus:                                                                                  | ~ ~ ~ ~ ~ ~ ~ ~ ~ ~ ~ ~ ~ ~ ~ ~ ~ ~ ~ ~ |                     |
| Ausführen:  | Normales Fenster        |                                                                                       | 🧞 💾 🌑 🖾 👧                               |                     |
| Kommentar   |                         |                                                                                       | i) « 🙈 🔬 🛞                              |                     |
| Dateipfa    | d öffnen Anderes Symbol | 📜 Anderes Symbol                                                                      |                                         | ×                   |
|             |                         | $\leftrightarrow$ $\rightarrow$ $\checkmark$ $\uparrow$                               | « USB > xPRINT ~ C xPRINT               | Setup durchsuchen 🔎 |
|             |                         | Organisieren 👻 Neuer (                                                                | Drdner                                  | ≣ - □ 3             |
|             |                         | > 🏪 Windows (C:)                                                                      | Name                                    | Änderungsdatum      |
|             |                         |                                                                                       | CHITUBOX64Install V194 eve              | 31.08.2022 16:38    |
|             | OK Abbr                 | > 📥 Volume (D:)                                                                       | Chinoboxoanistan_vitoaacke              |                     |
|             | OK Abbr                 | > Wolume (D:)                                                                         | ∞ xPRINT.ico                            | 19.03.2021 11:14    |
|             | OK Abbr                 | <ul> <li>Volume (D;)</li> <li>USB-Laufwerk (E;)</li> <li>USB-Laufwerk (F;)</li> </ul> | × PRINT.ico                             | 19.03.2021 11:14    |

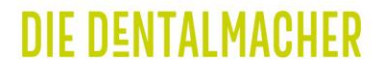

# xPRINT 8K - UHD Mitgelieferte Software installieren

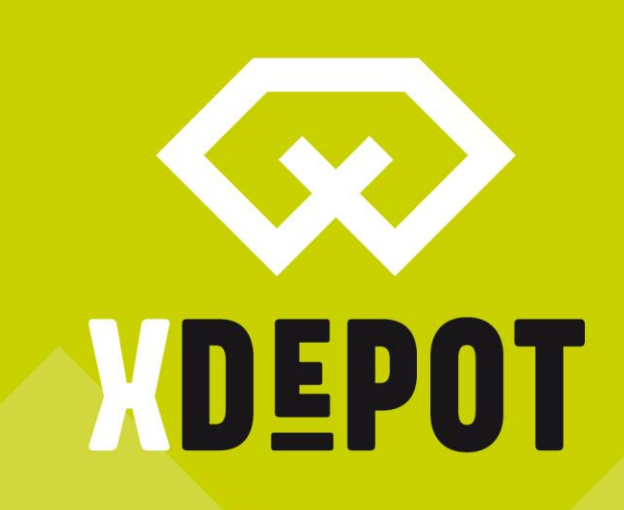

#### DIE DENTALMACHER

# Mitgelieferter USB-Stick öffnen und Anwendung ausführen

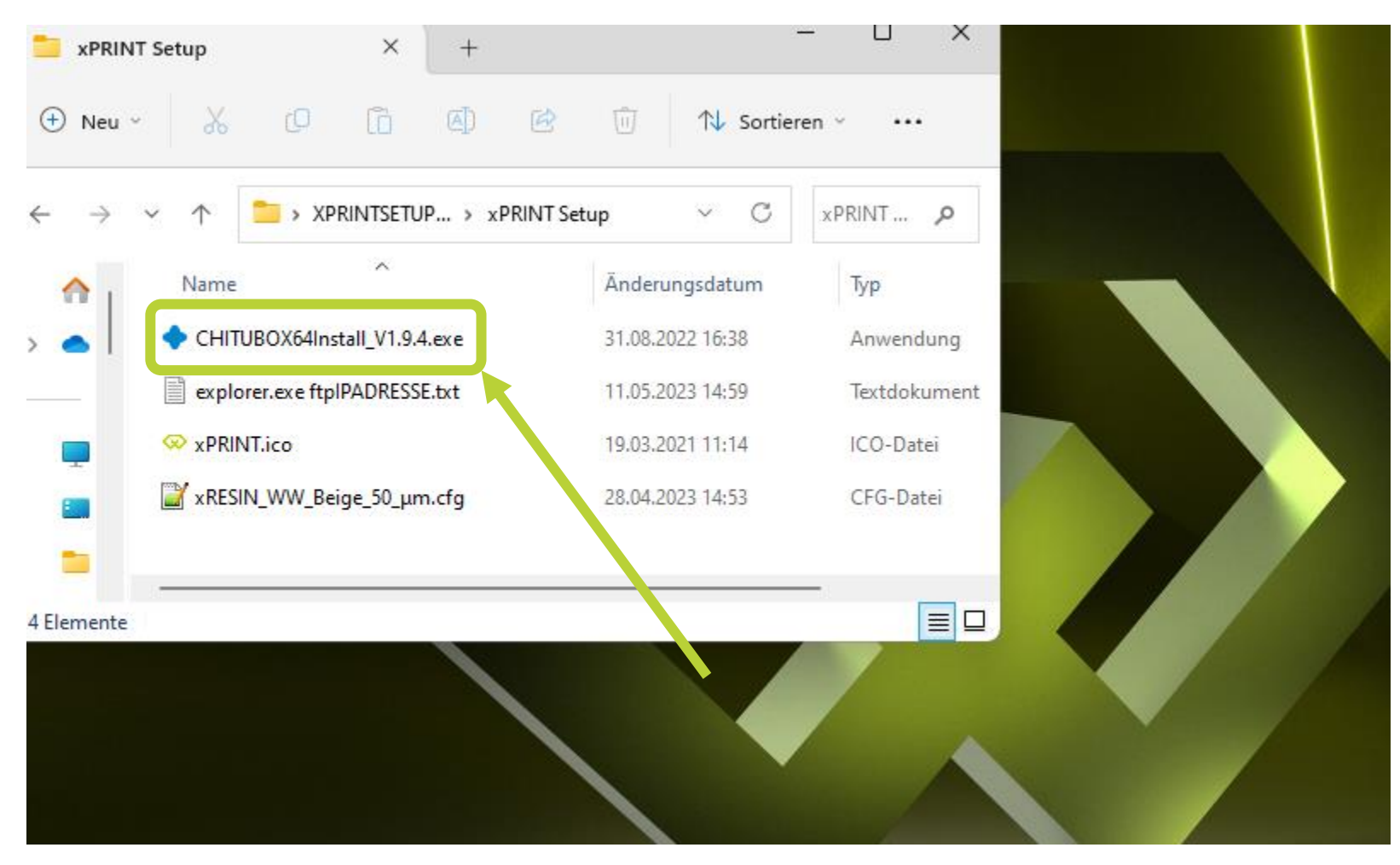

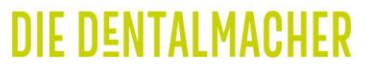

XDEPOT

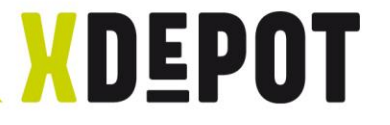

# Mit OK bestätigen

| Installer Language<br>Please select a language.<br>English | ×      |  |
|------------------------------------------------------------|--------|--|
| ОК                                                         | Cancel |  |
|                                                            |        |  |

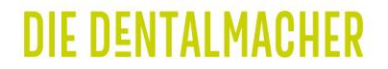

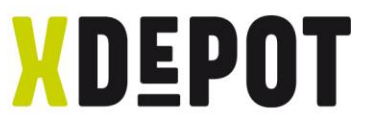

# Dem Installations-Wizard folgen und ChituBox starten

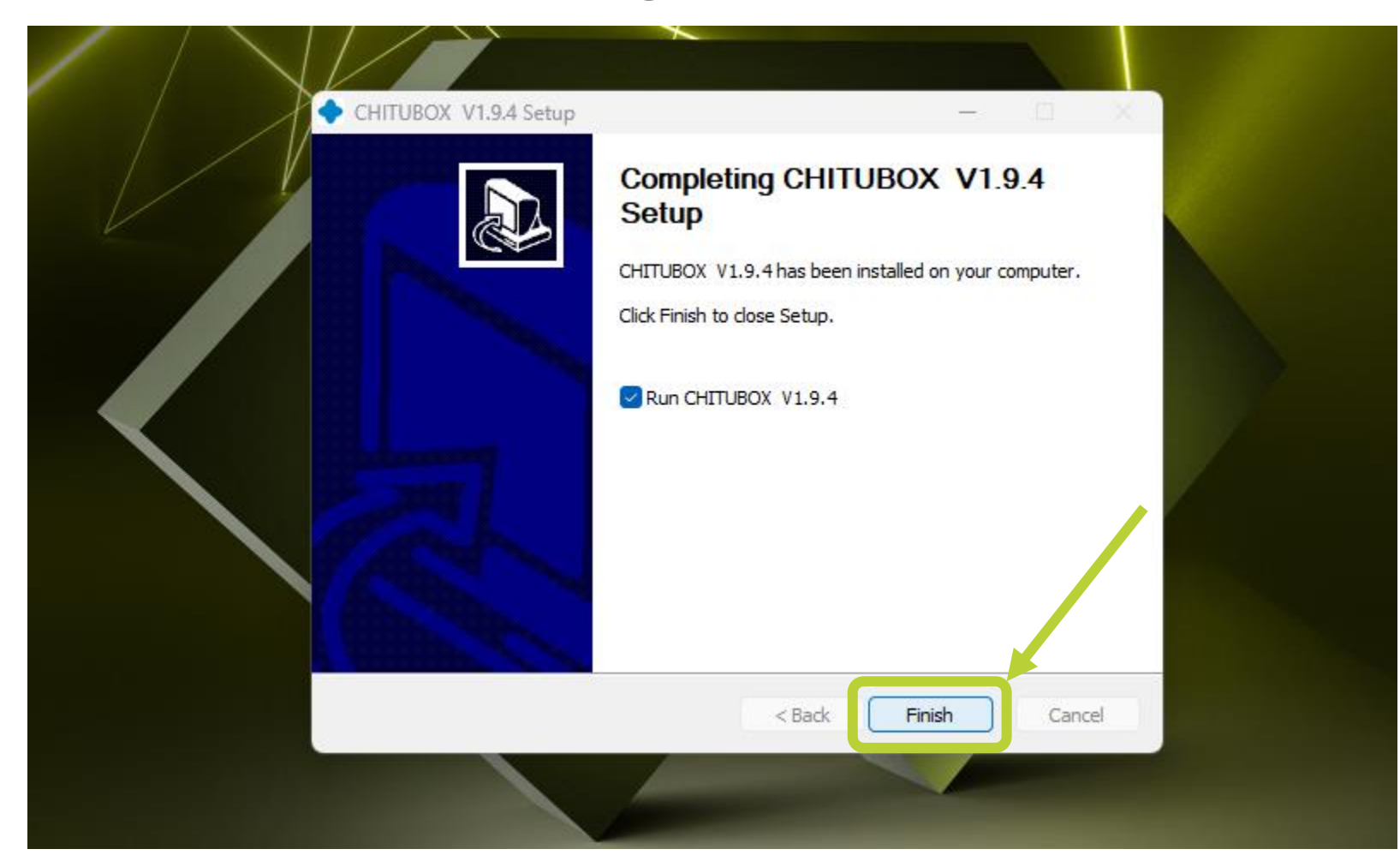

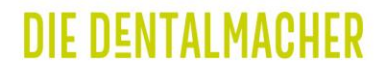

# xPRINT 8K - UHD ChituBox einstellen für xPRINT

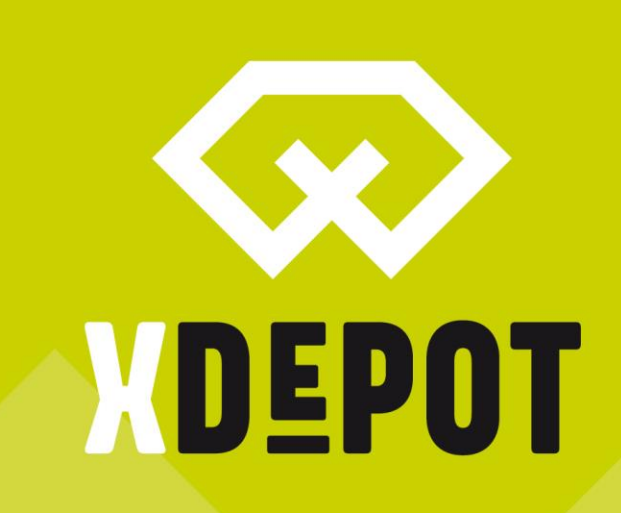

#### DIE DENTALMACHER

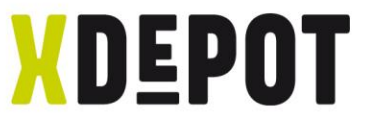

# Oben Links Menü öffnen und Sprache einstellen

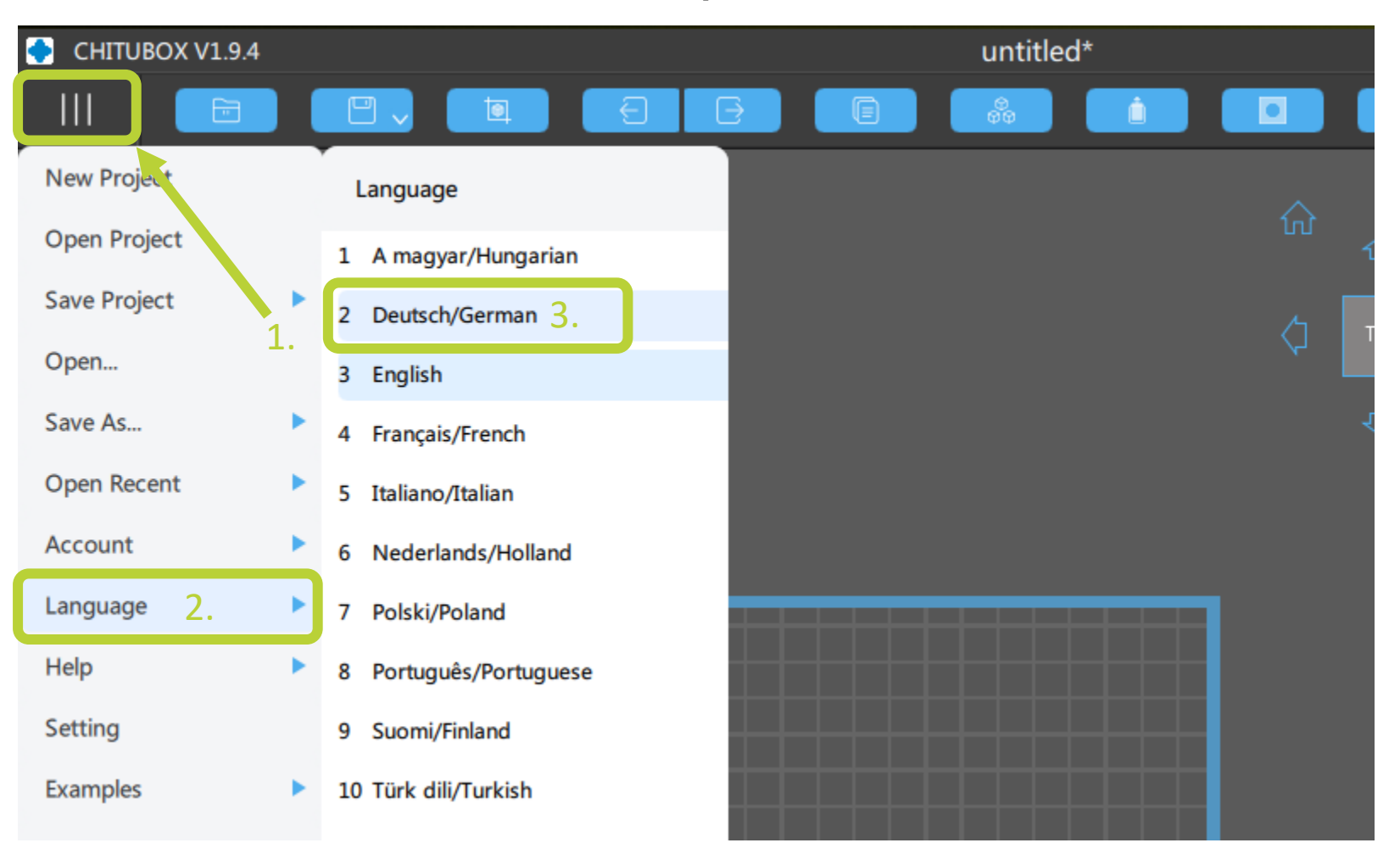

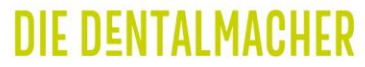

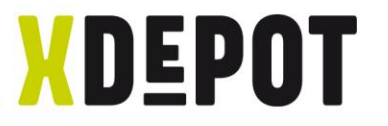

# Einstellungen öffnen

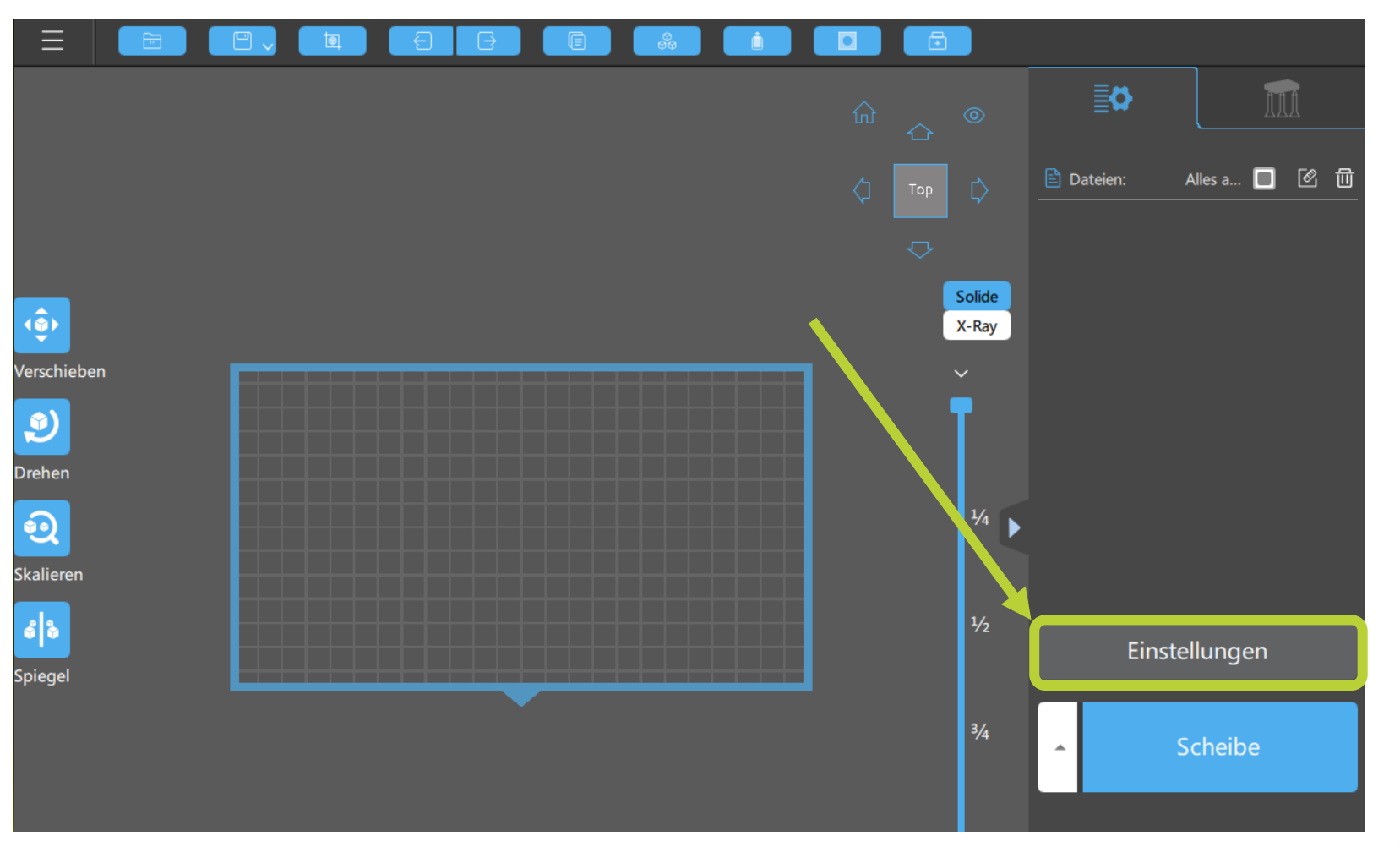

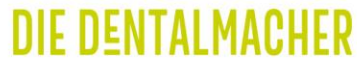

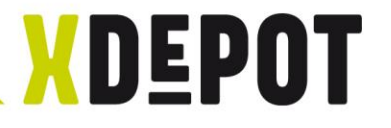

# Importprofil öffnen

| xRESIN Water Washable | Beige 50 μm v.2.0 |               | ▼ 4        |     |           |
|-----------------------|-------------------|---------------|------------|-----|-----------|
| Maschine              | Harz              | Drucken       | Go         | ode | Erweitert |
| Name:                 | xPRINT            | Maschinentyp: | default    |     |           |
| Auflösung:            | Х: 7680 🗘 рх      | Spiegel:      | LCD_mirror |     |           |
|                       | Y: 4320 ♣ px      |               |            |     |           |
| Sperrverhältnis:      |                   |               |            |     |           |
| Größe:                | X: 218,880 🖨 mm   |               |            |     |           |
|                       | Y: 123,120 ♣ mm   |               |            |     |           |
|                       | Z: 250,000 🗣 mm   |               |            |     |           |
| Buildarea-Offset:     |                   |               |            |     |           |
|                       |                   |               |            |     |           |

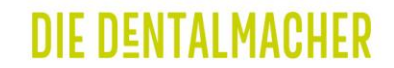

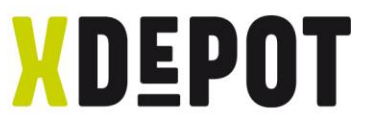

### Parameter-File auf USB-Stick auswählen und öffnen

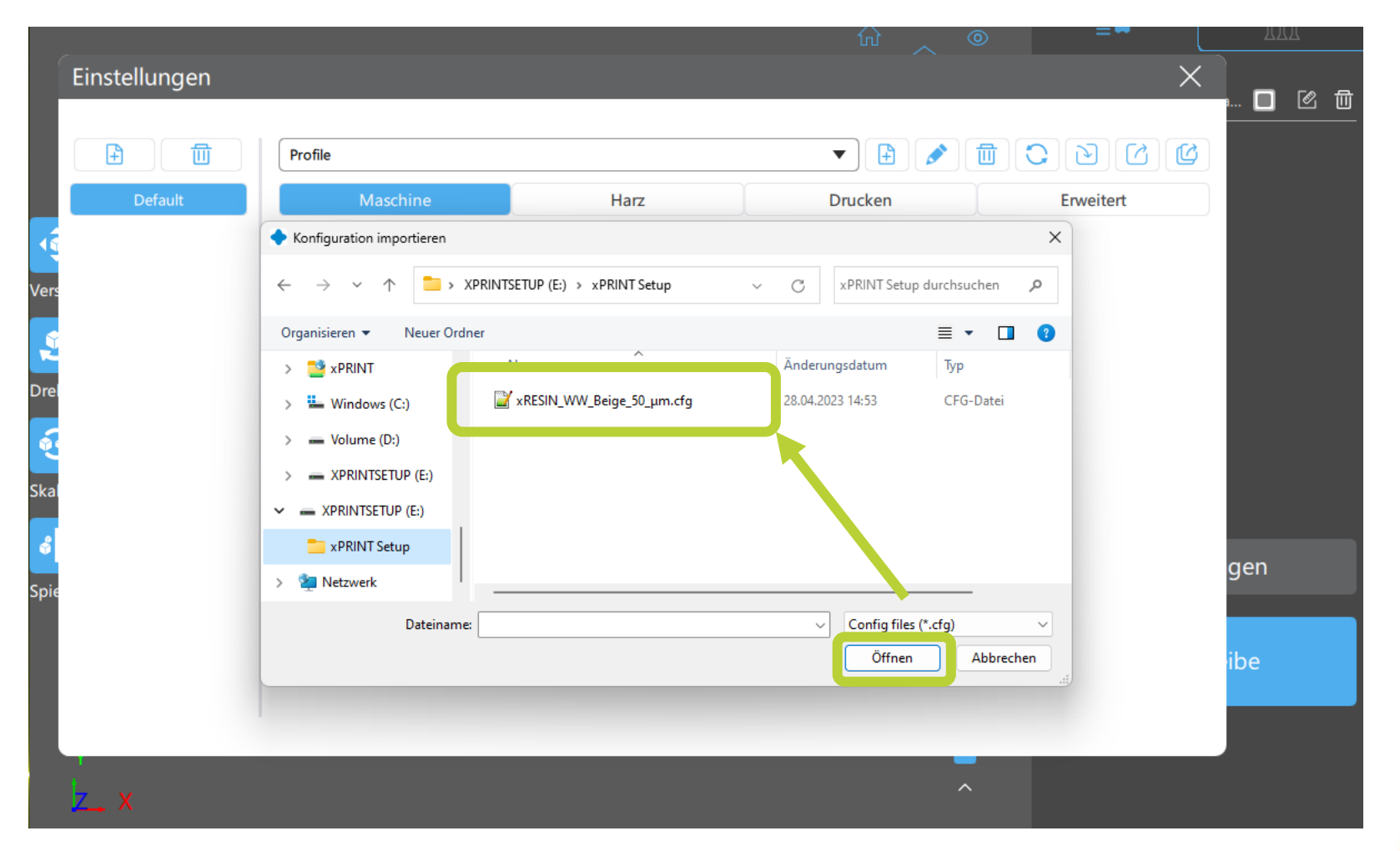

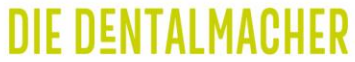

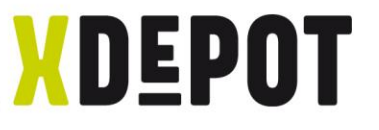

# Den Drucker benennen und Enter-Taste drücken

|               |                                                                        |                    |                           | <b>≣</b> ¢ |           |
|---------------|------------------------------------------------------------------------|--------------------|---------------------------|------------|-----------|
| Einstellungen |                                                                        |                    |                           |            | ×         |
| Default       | xRESIN Water Wash Beige<br>Maschine                                    | 50 μm<br>Harz      | Drucken                   | Gcode      | Erweitert |
|               | Name:<br>Auflösung:<br>Sperrverhältnis:<br>Größe:<br>Buildarea-Offset: | xPRINT<br>X : 7680 | Maschinentyp:<br>Spiegel: | LCD_mirror |           |
|               |                                                                        |                    |                           |            |           |

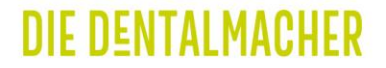

# xPRINT 8K - UHD Druckauftrag erstellen

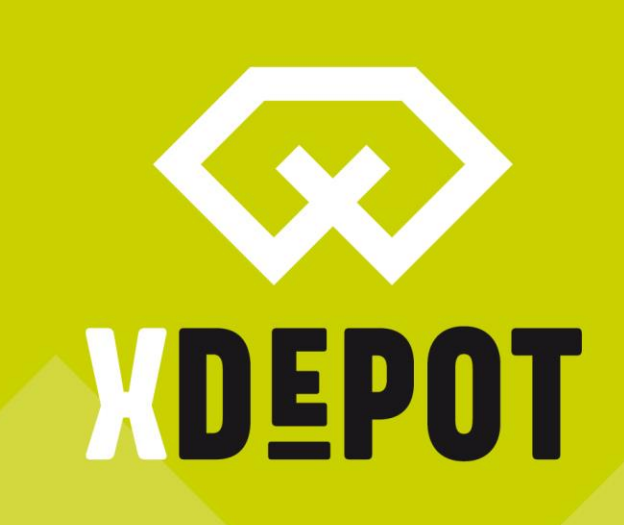

#### DIE DENTALMACHER

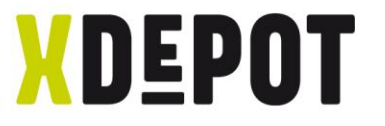

# Konstruierte Daten auf Bauplattform ziehen

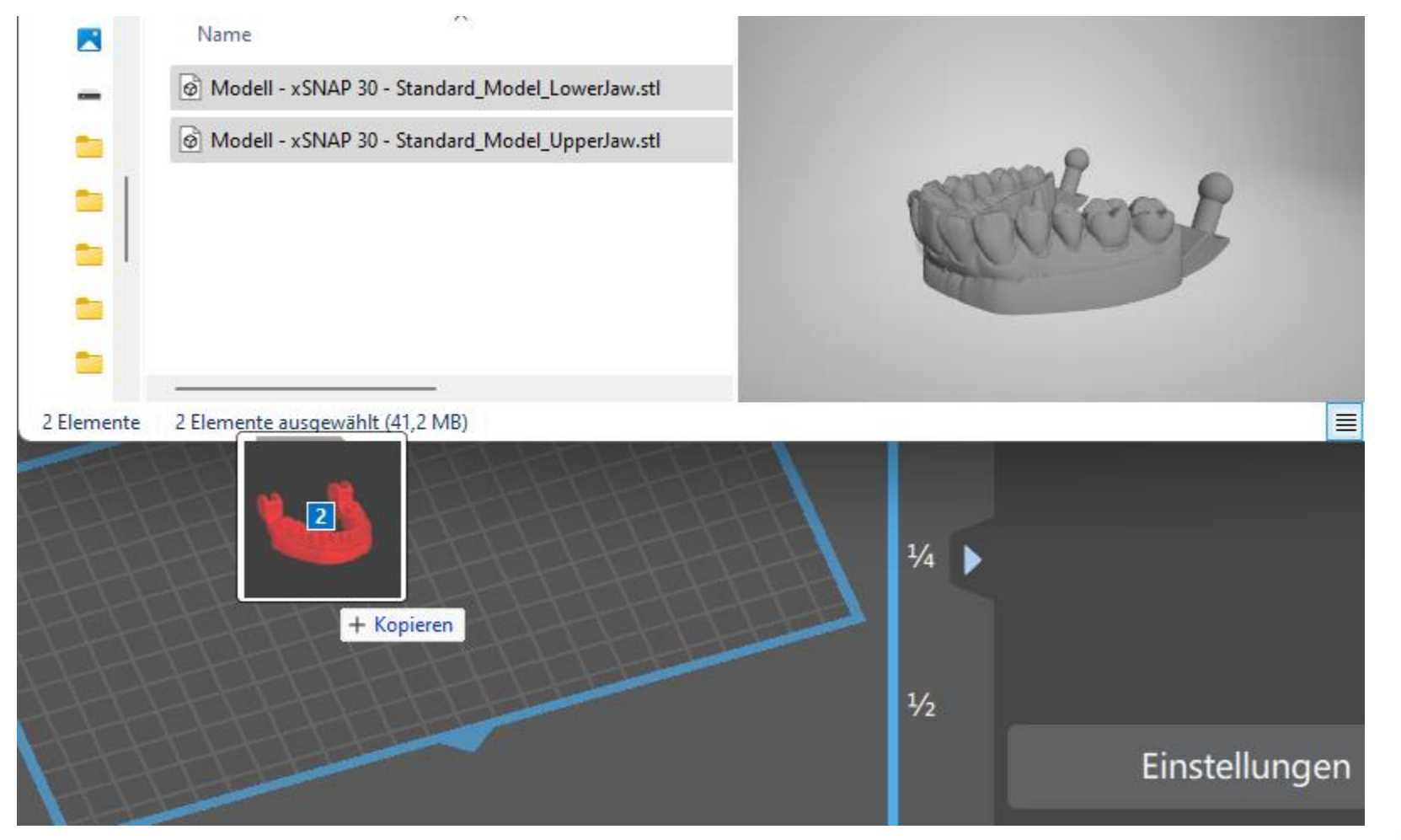

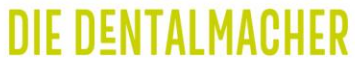

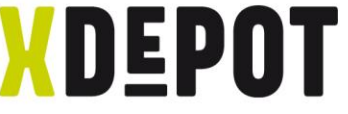

DIE DENTALMACI

# Modelle mit linker Maustaste verschieben – Doppelklick um Modelle zu drehen und kippen

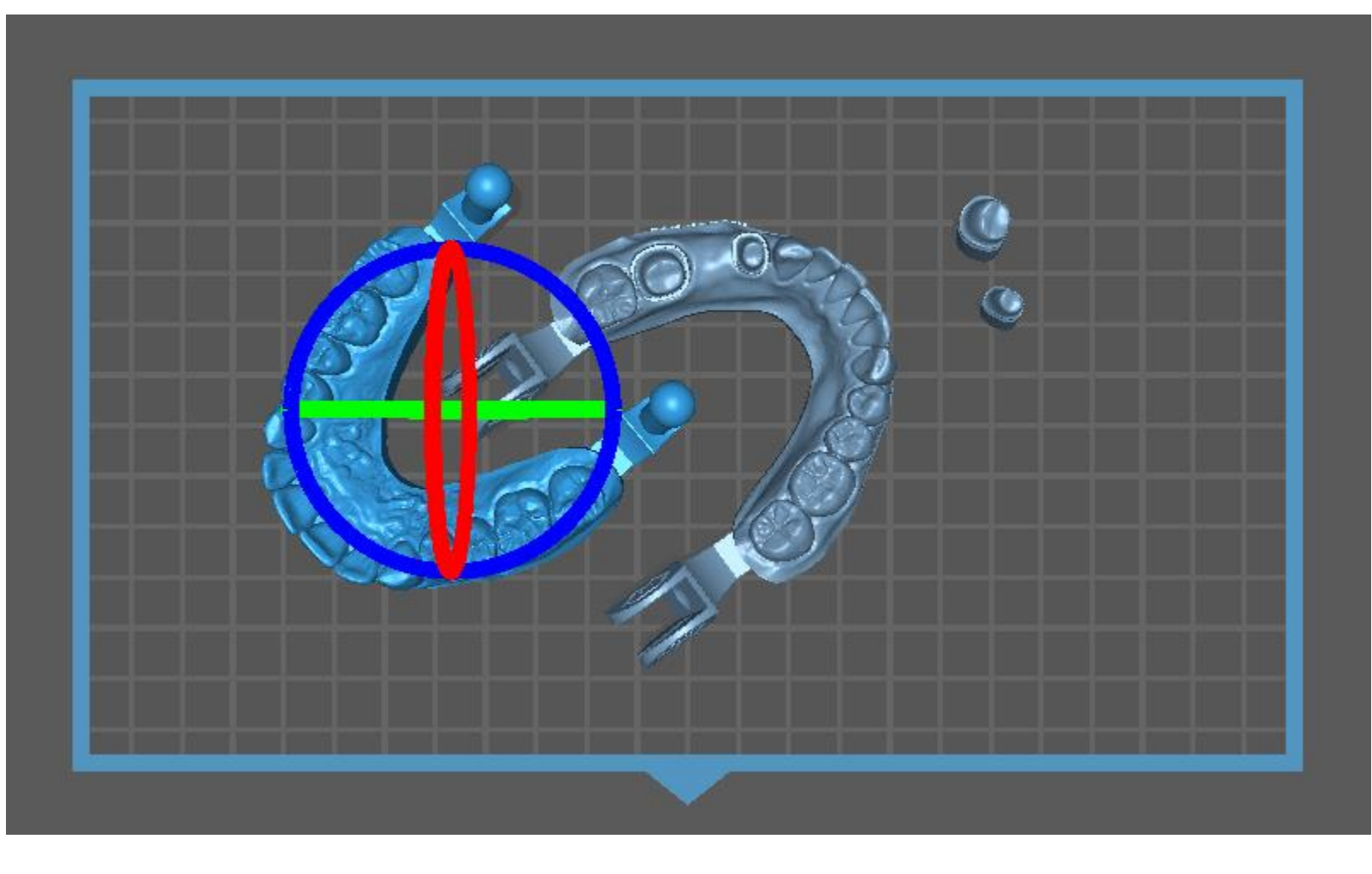

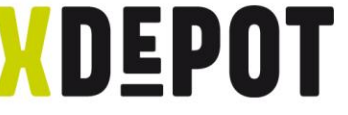

Bauteile müssen flach auf der Bauplattform stehen. Auf interessierte Fläche mit Links klicken.

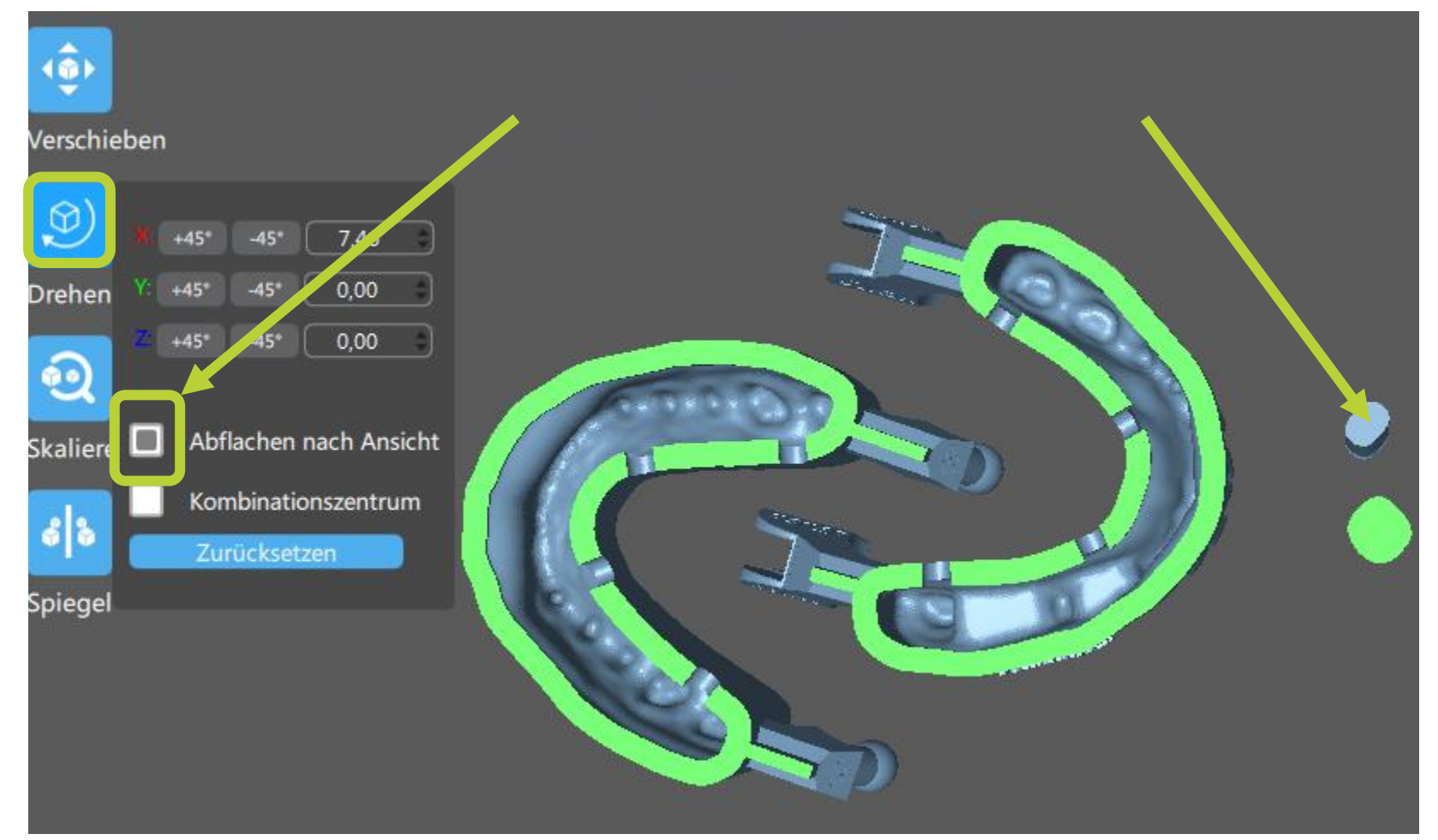

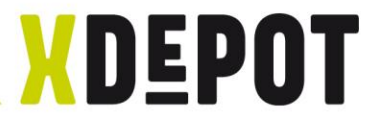

### "Alles auswählen" und "Scheibe" klicken

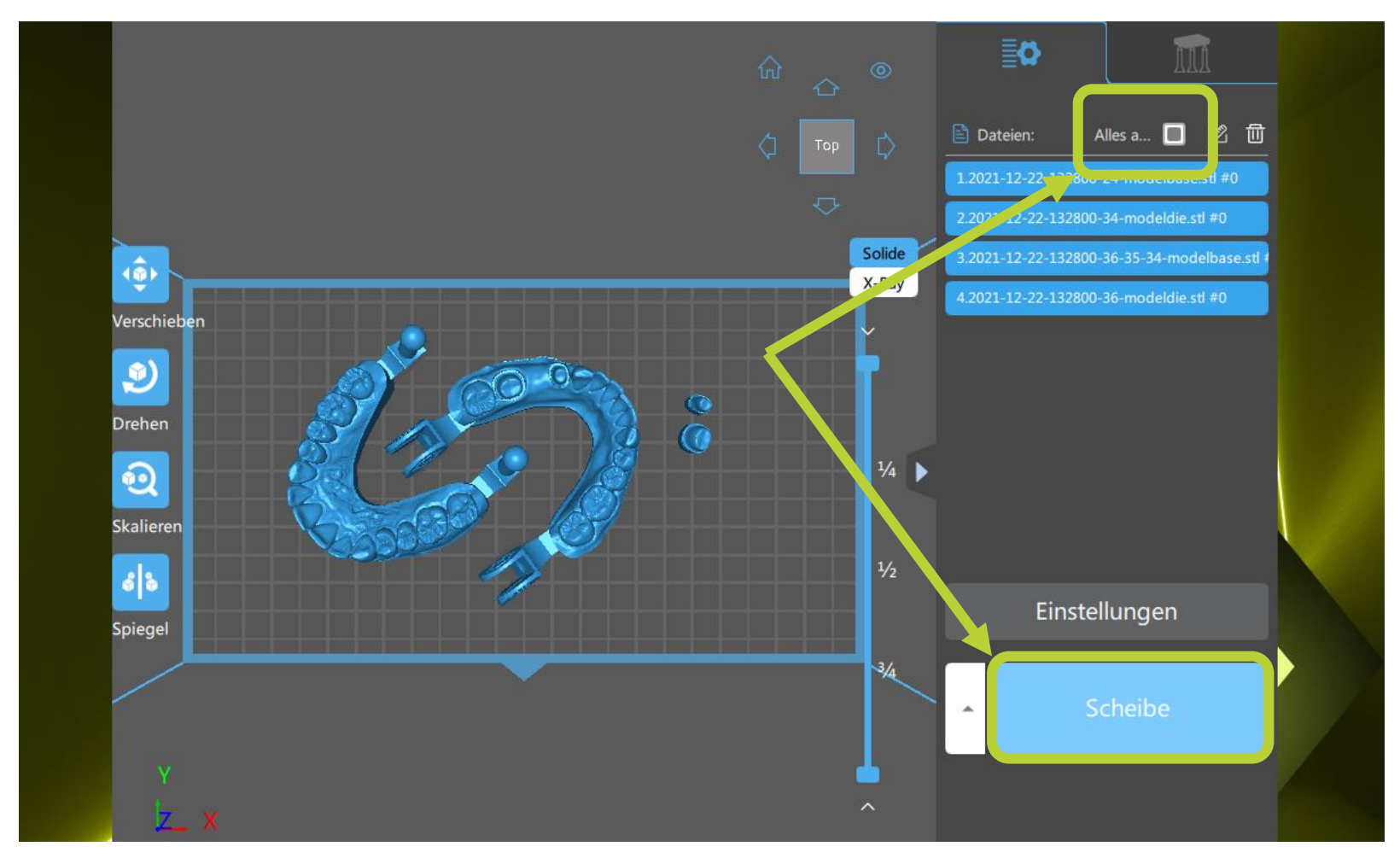

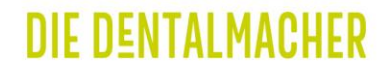

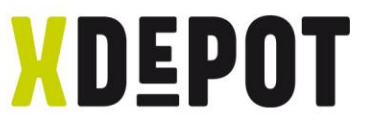

**DIF DENTALMAC** 

# "Speichern" klicken und im "xPRINT Aufträge-Ordner" als \*.zip abspeichern (kann mehrere Minuten dauern)

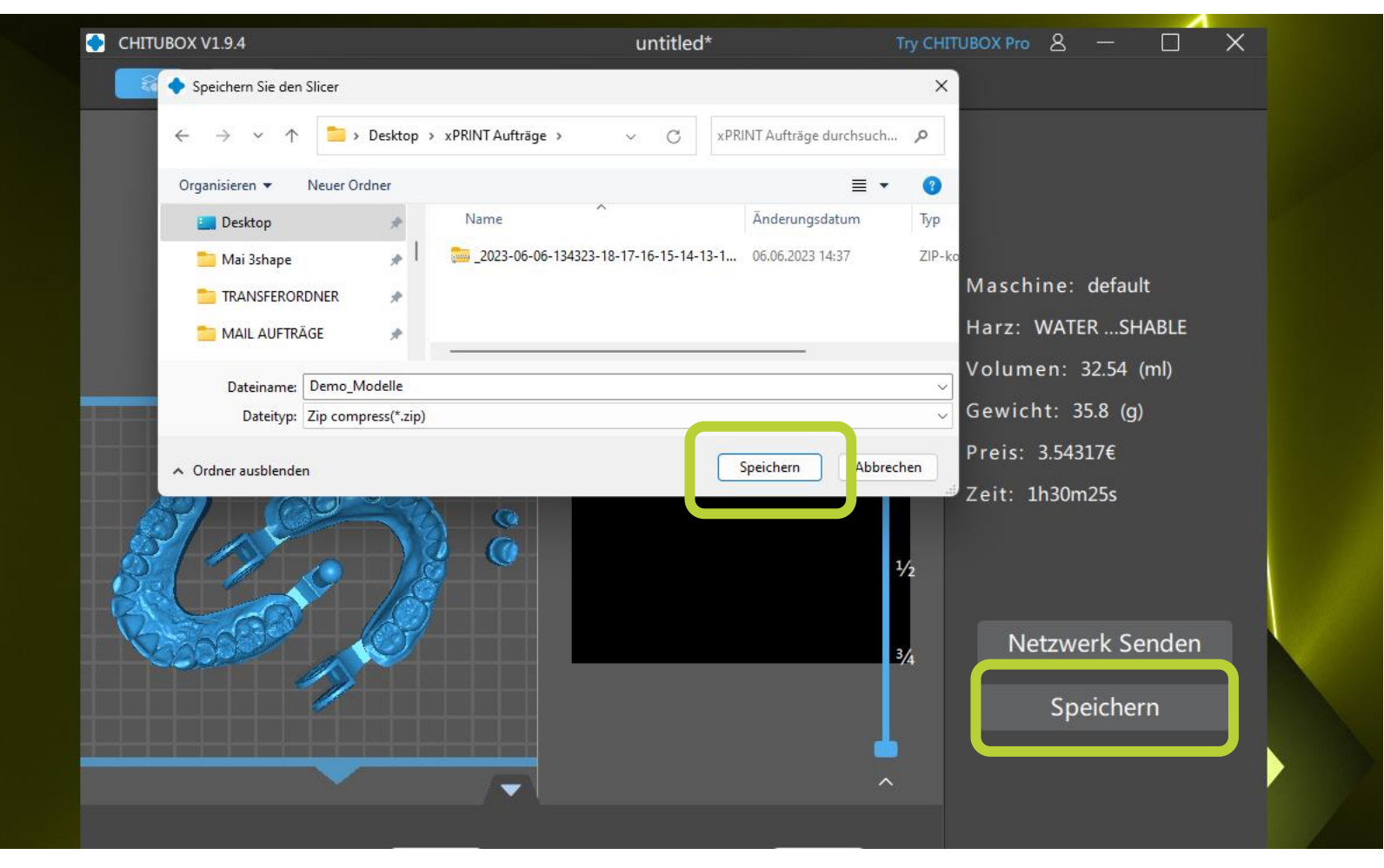

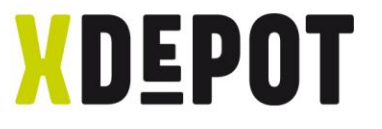

# Nach erfolgreich schreiben, den erzeugten \*.zip File in den xPRINT-Ordner ziehen

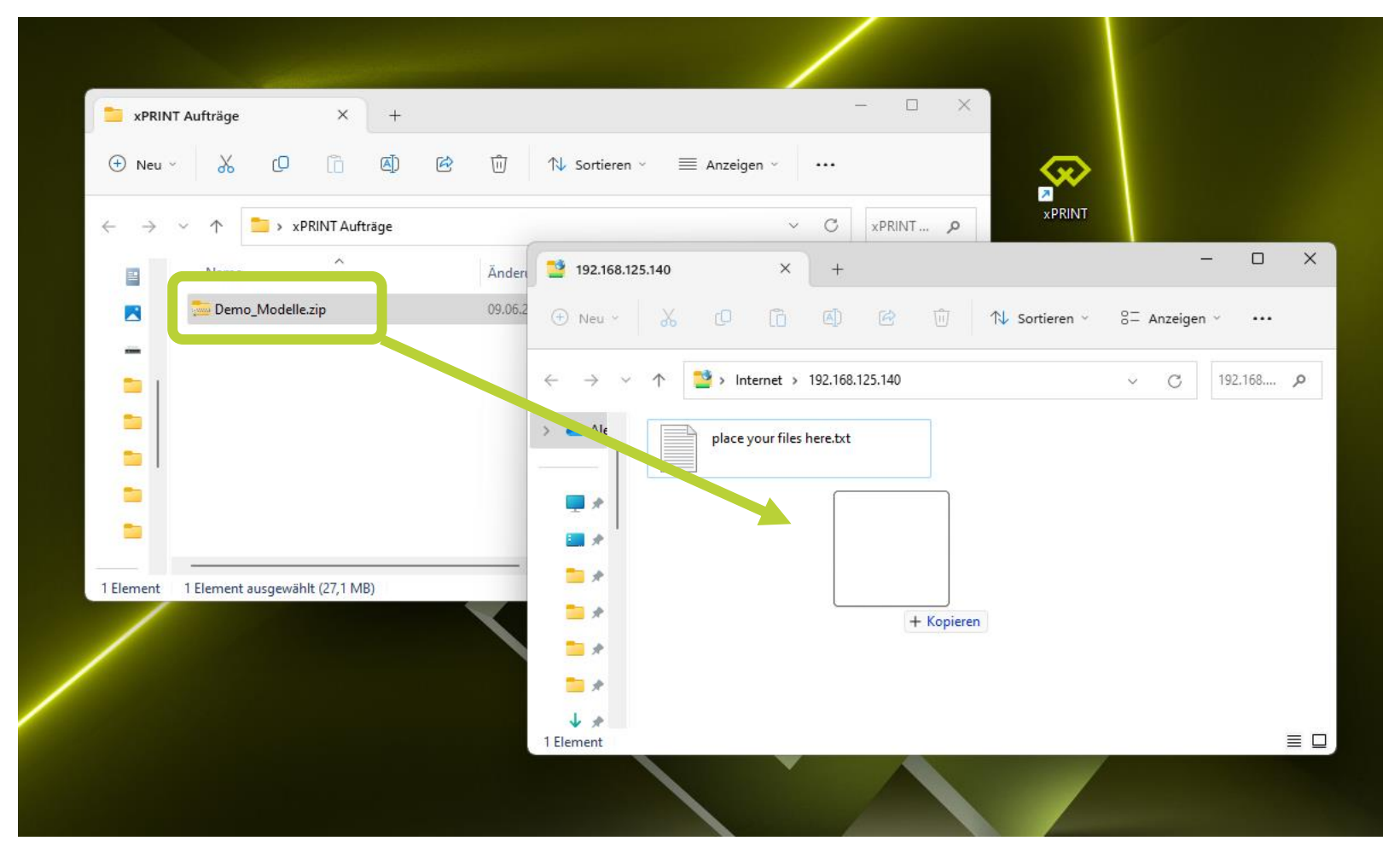

**DIE DENTALMACHER** 

# xPRINT 8K - UHD Druckauftrag starten

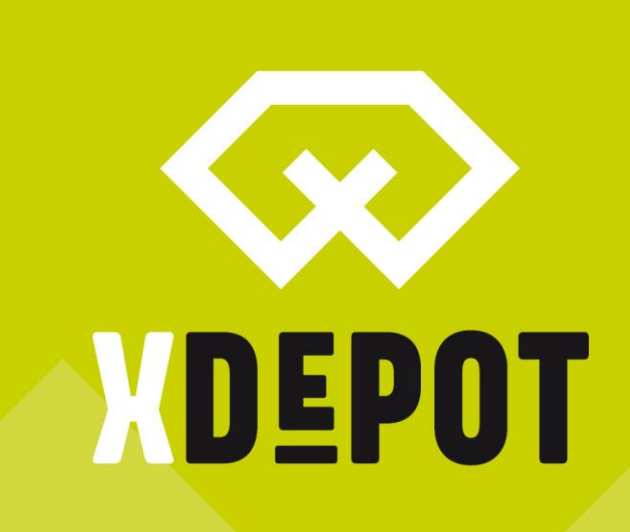

DIE DENTALMACHER

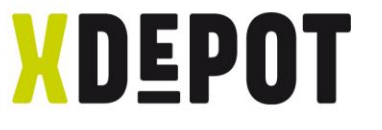

# Auf dem Bildschirm auf das Drucker-Symbol klicken

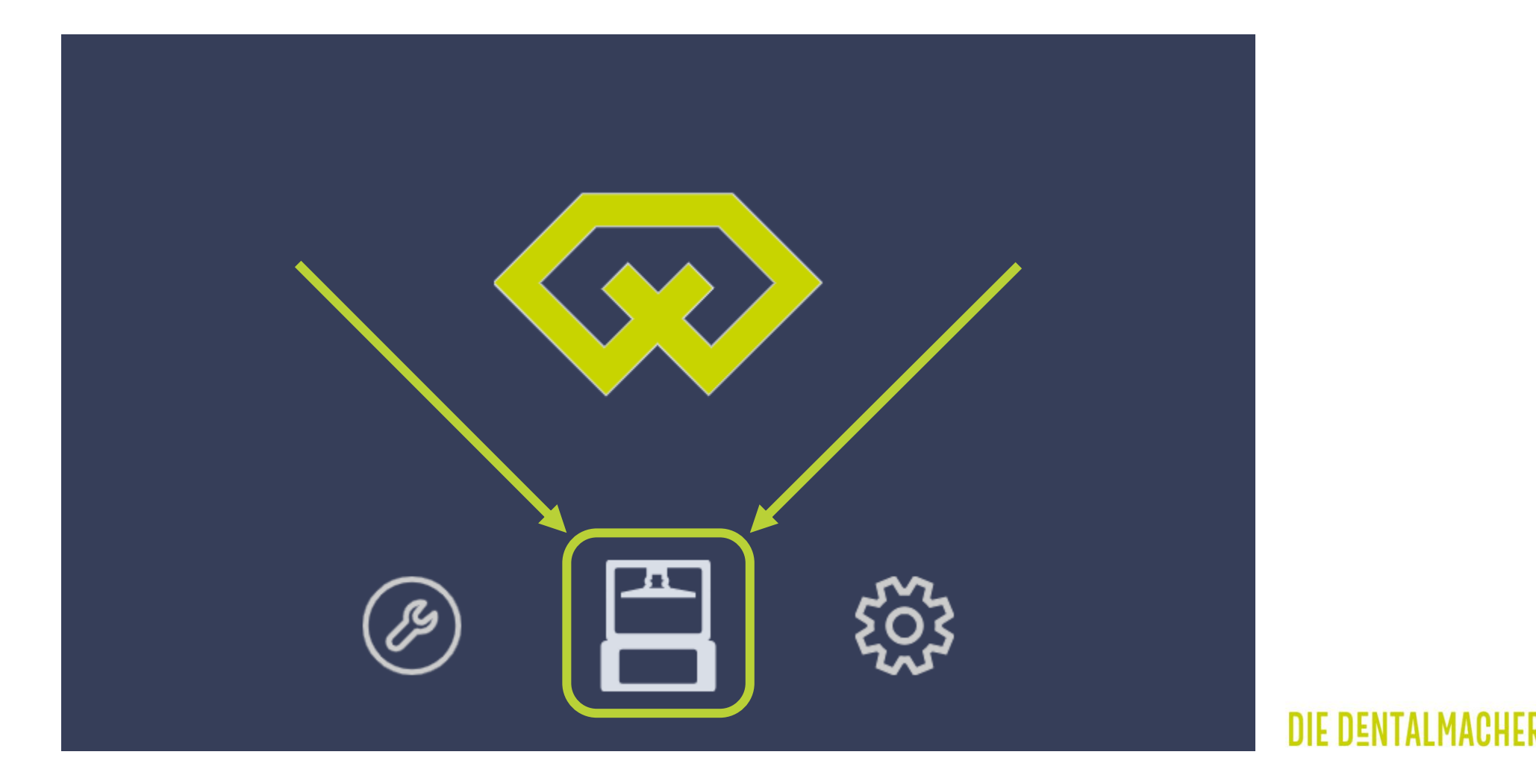

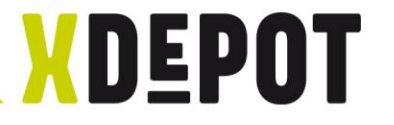

# Den berechneten Auftrag auswählen

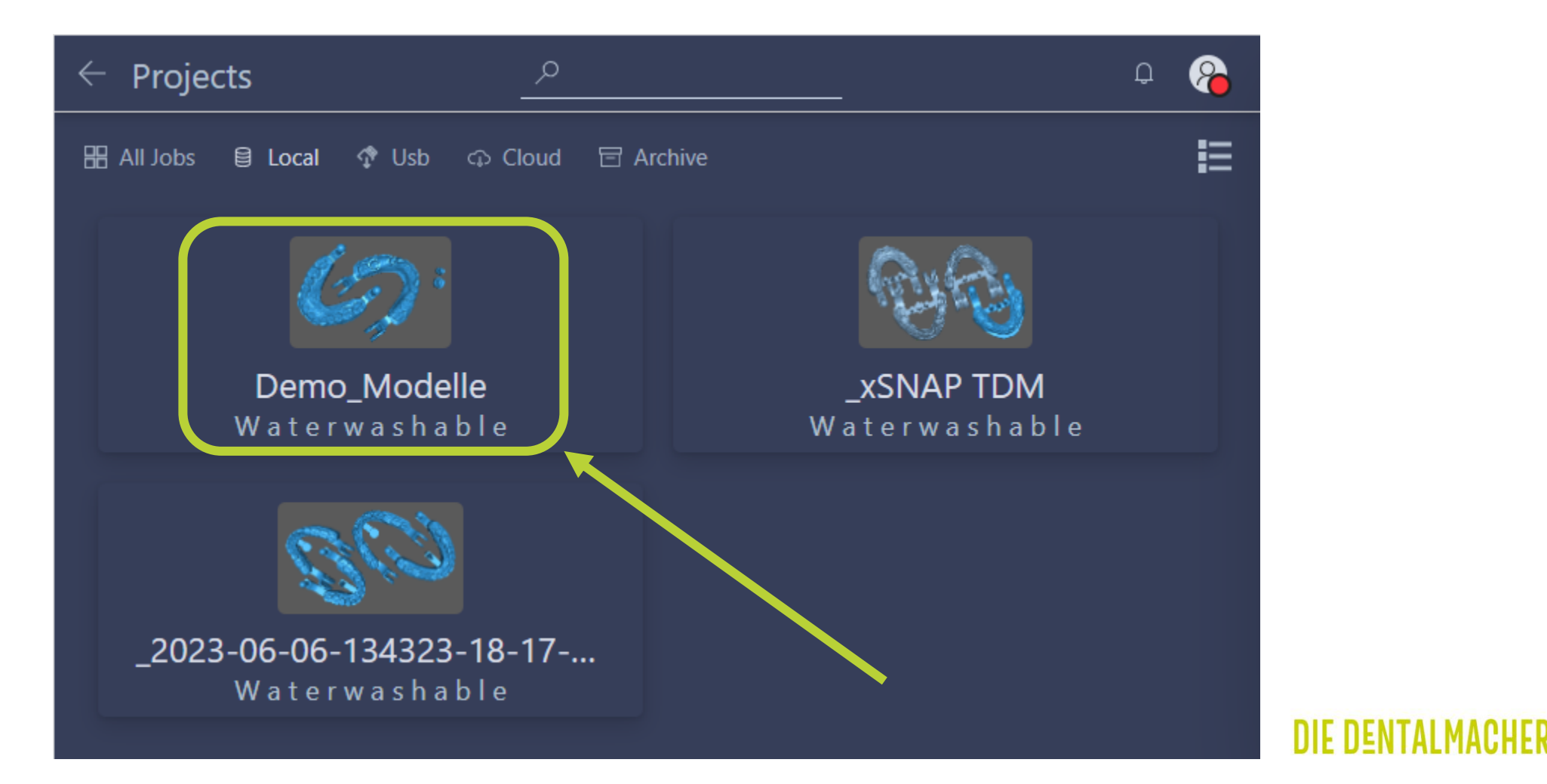

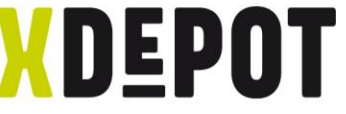

Mit "Play" bestätigen und der xPRINT startet den Auftrag

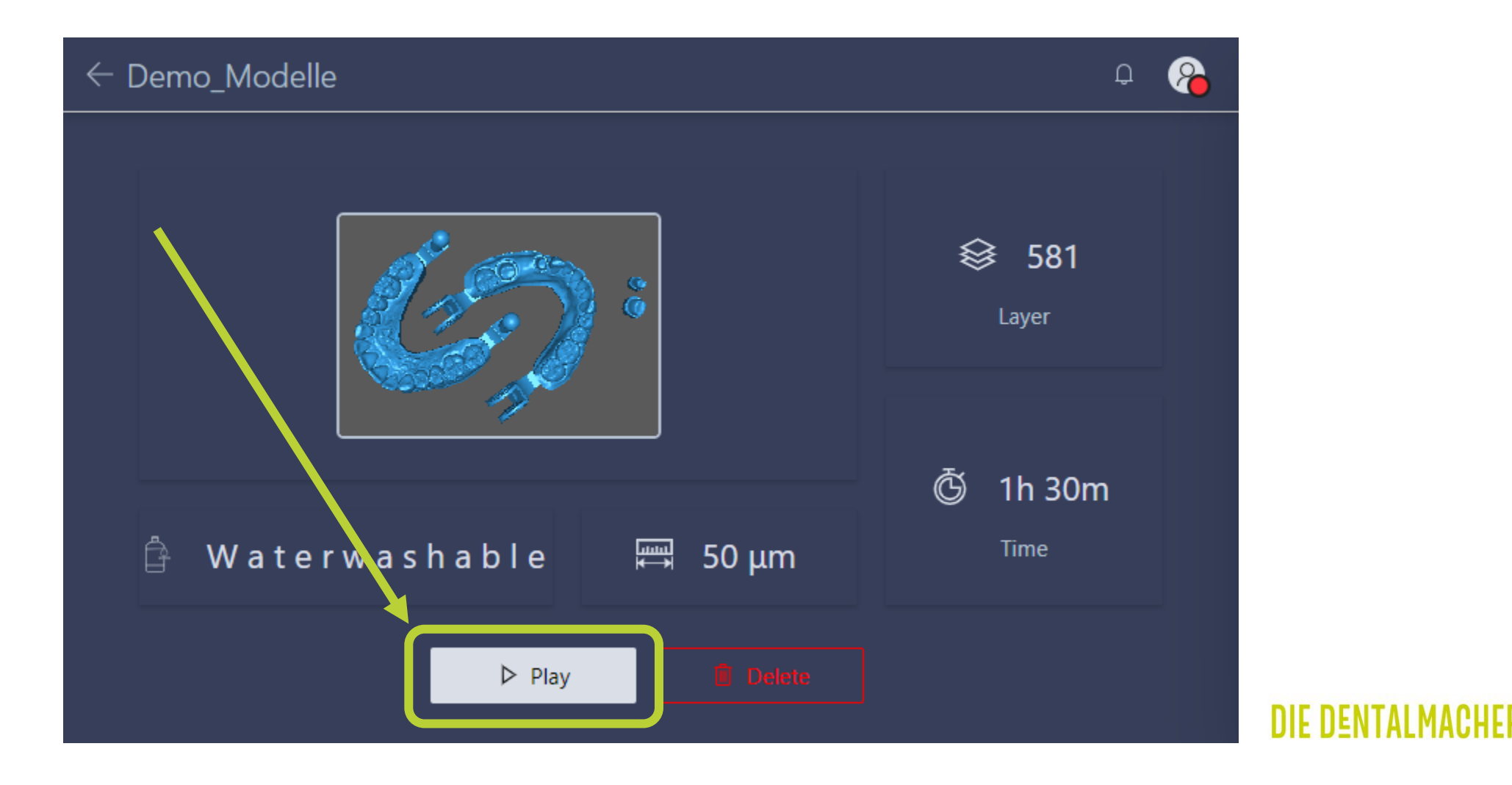

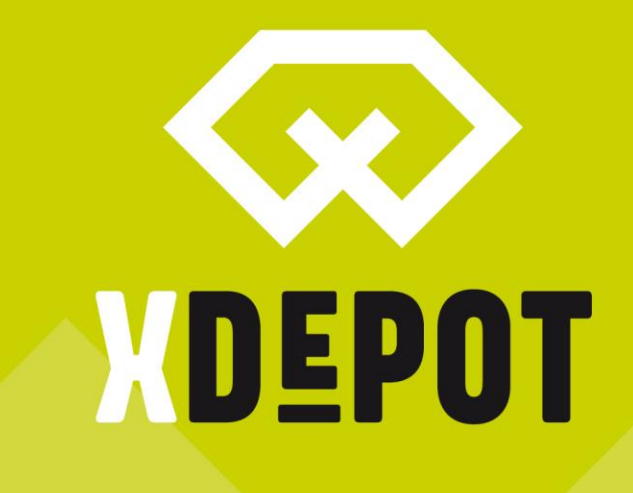

# хркімт як - UHD Z-Achs-Kalibrierung

#### DIE DENTALMACHER

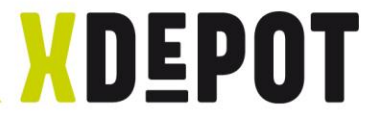

# Startbildschirm, auf "Tools" klicken

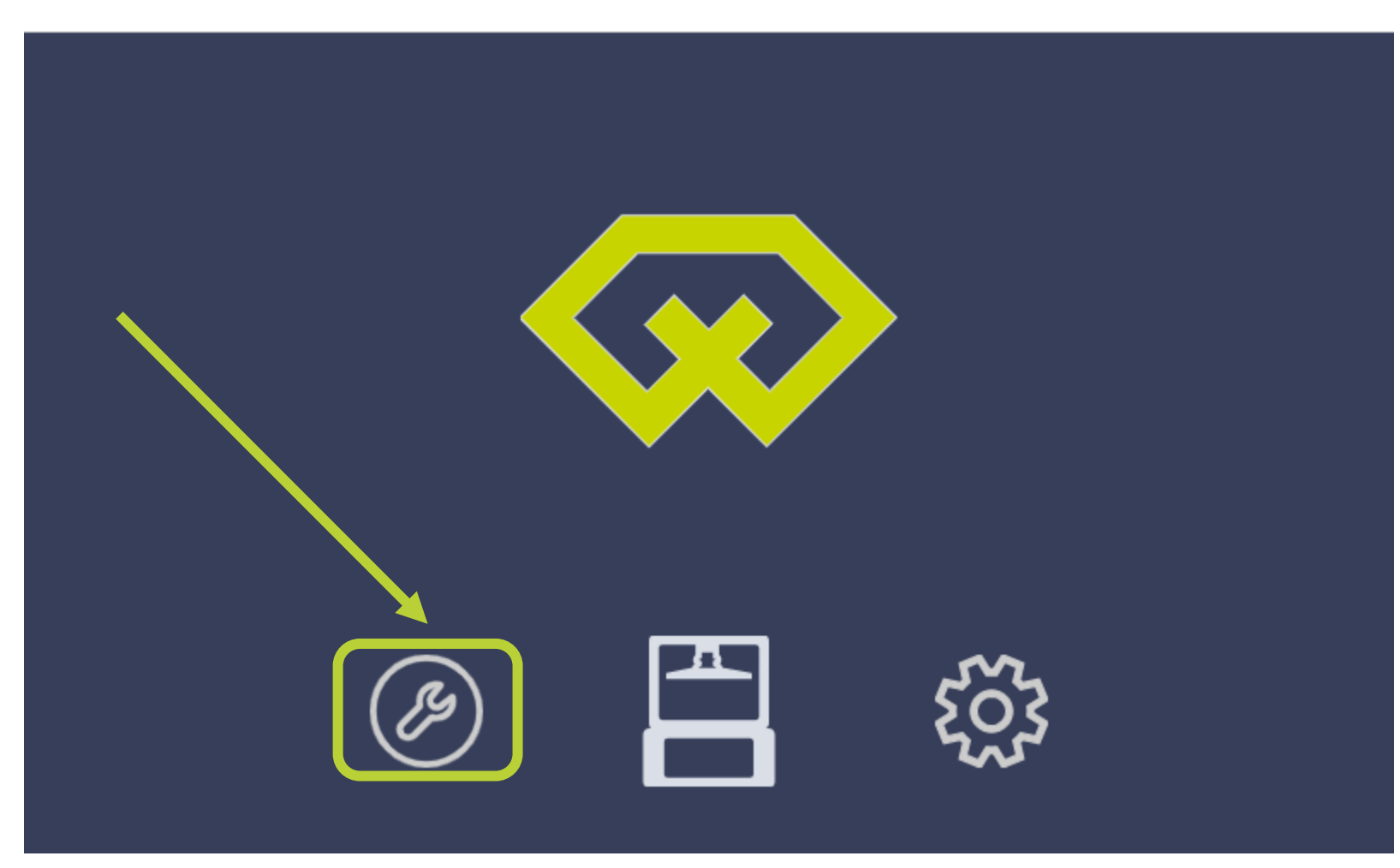

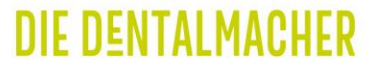

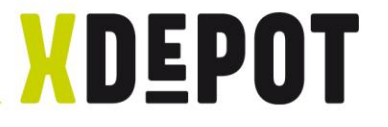

# "Zcalibration" klicken und Wizard folgen

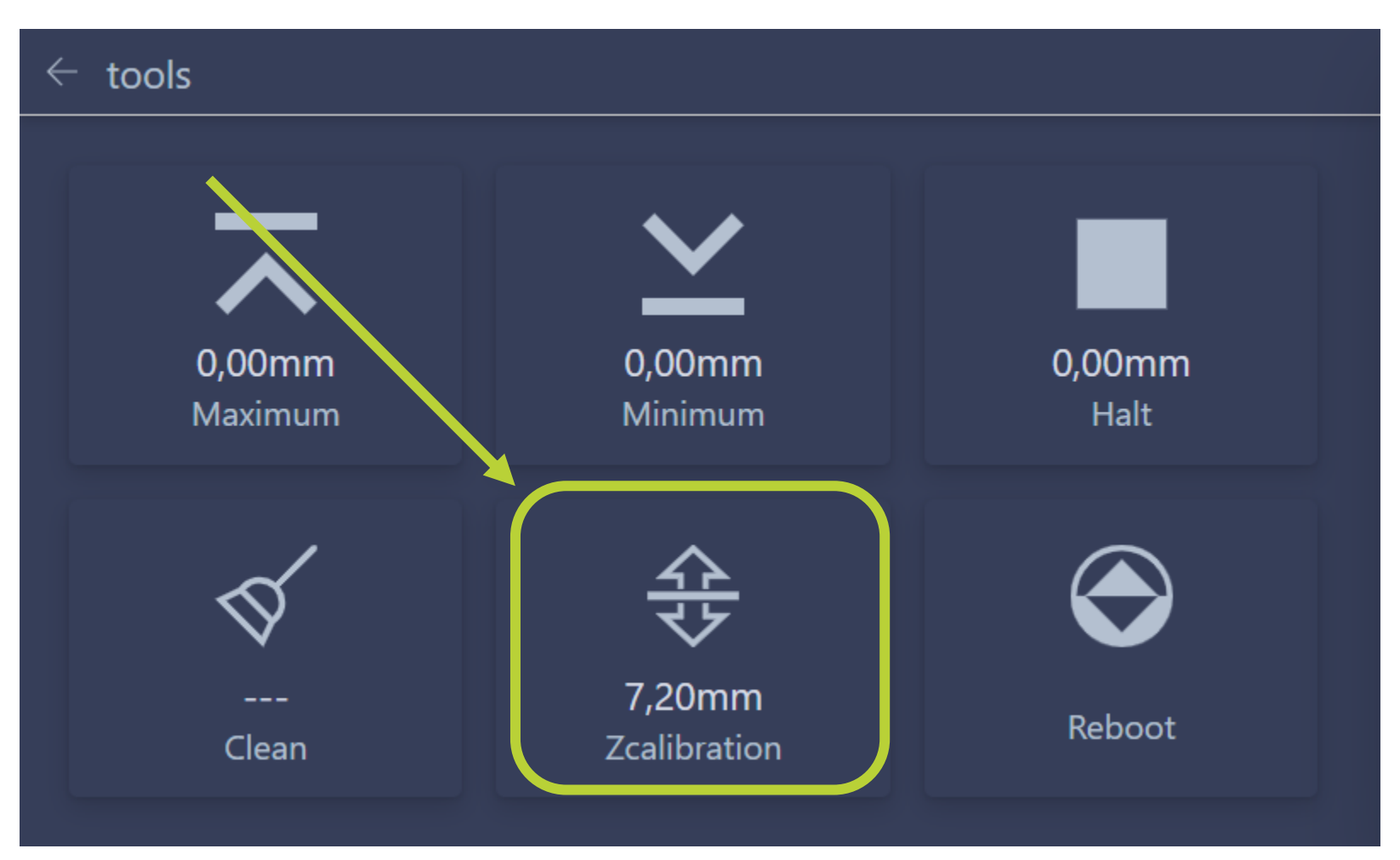

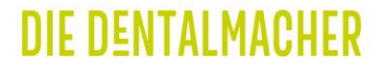

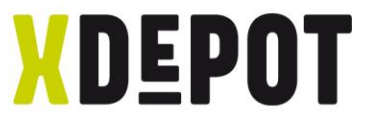

# 1. Schritt: Schrauben an der Bauplattform lösen

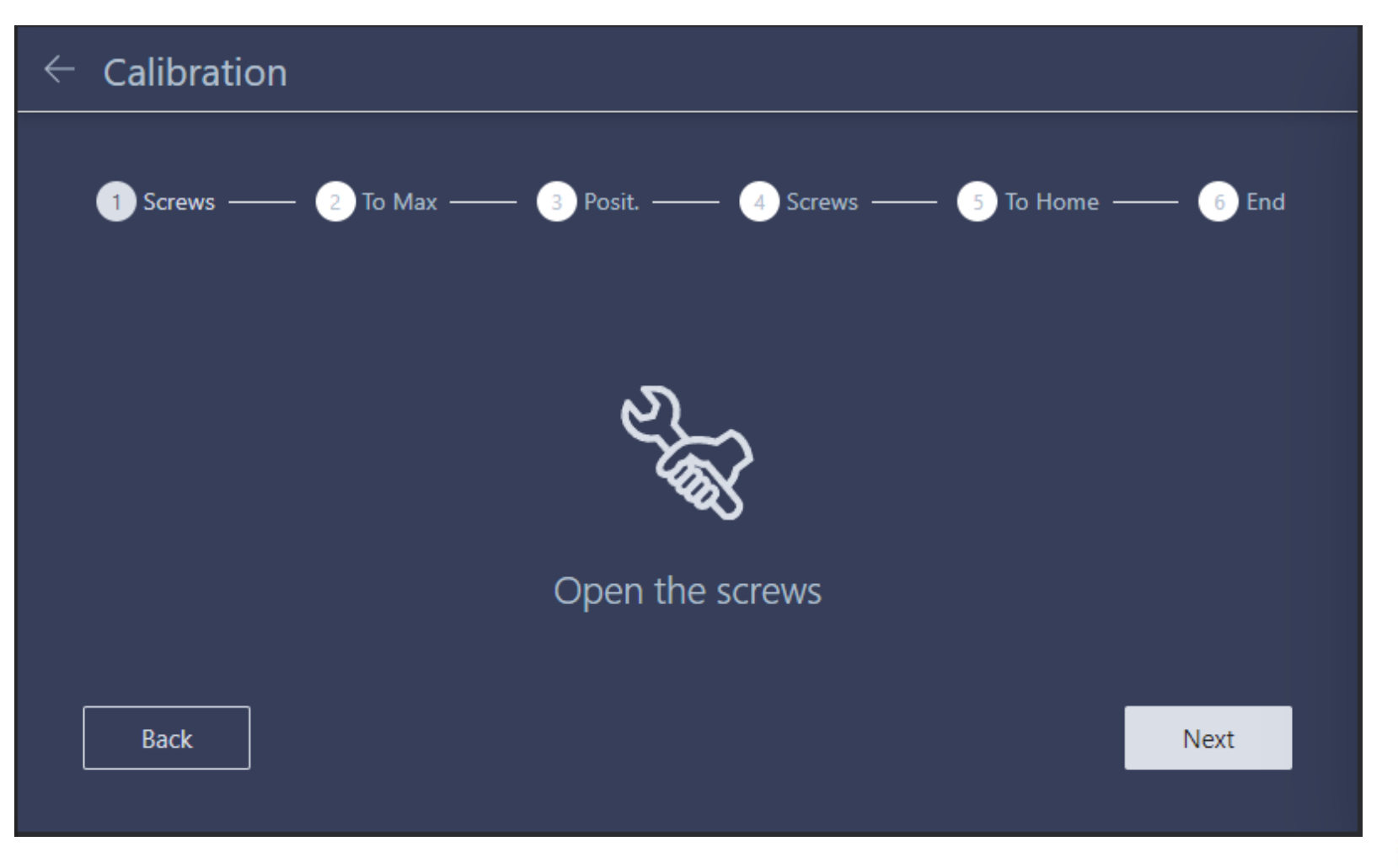

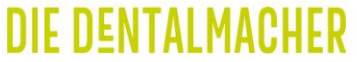

# XDEPOT 4x Schrauben an der Bauplattform lösen (2mm Inbuss)

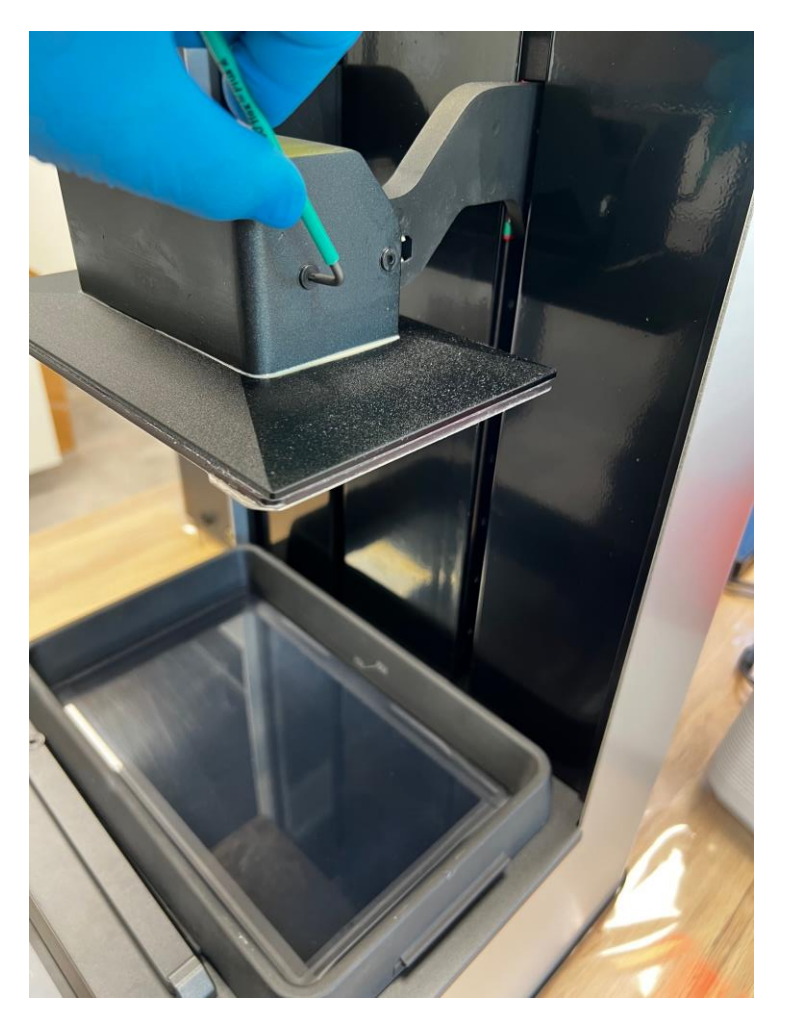

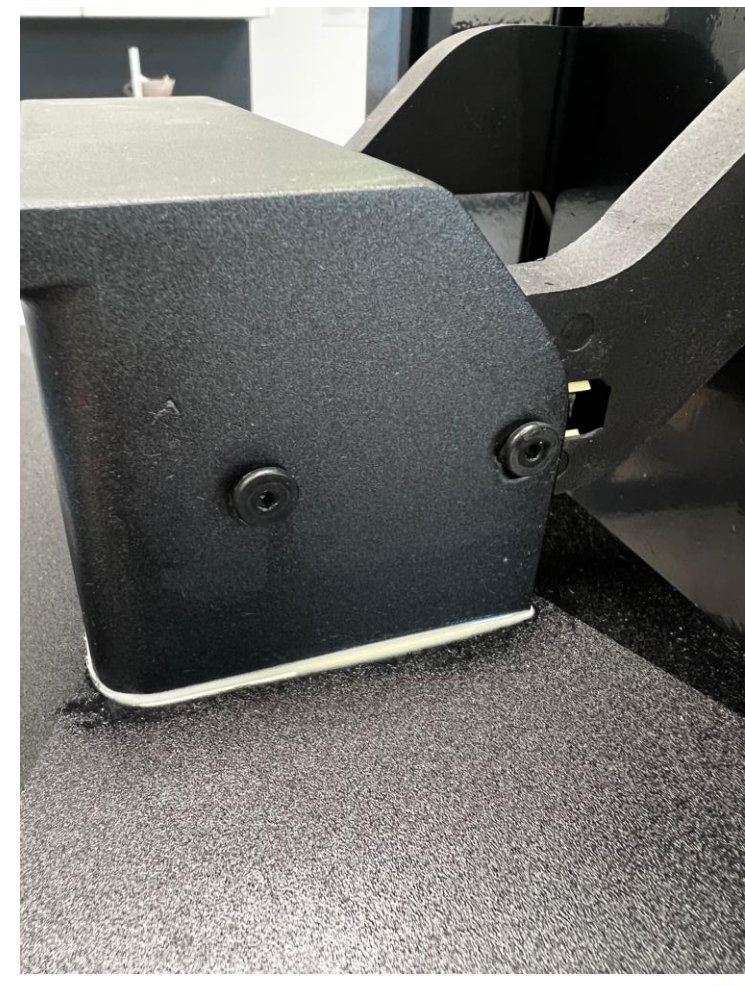

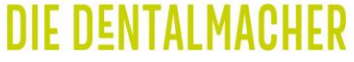

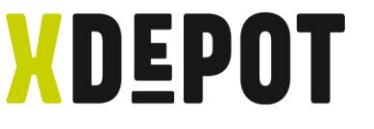

## Bauplattform an oberer Seite des Langlochs drücken

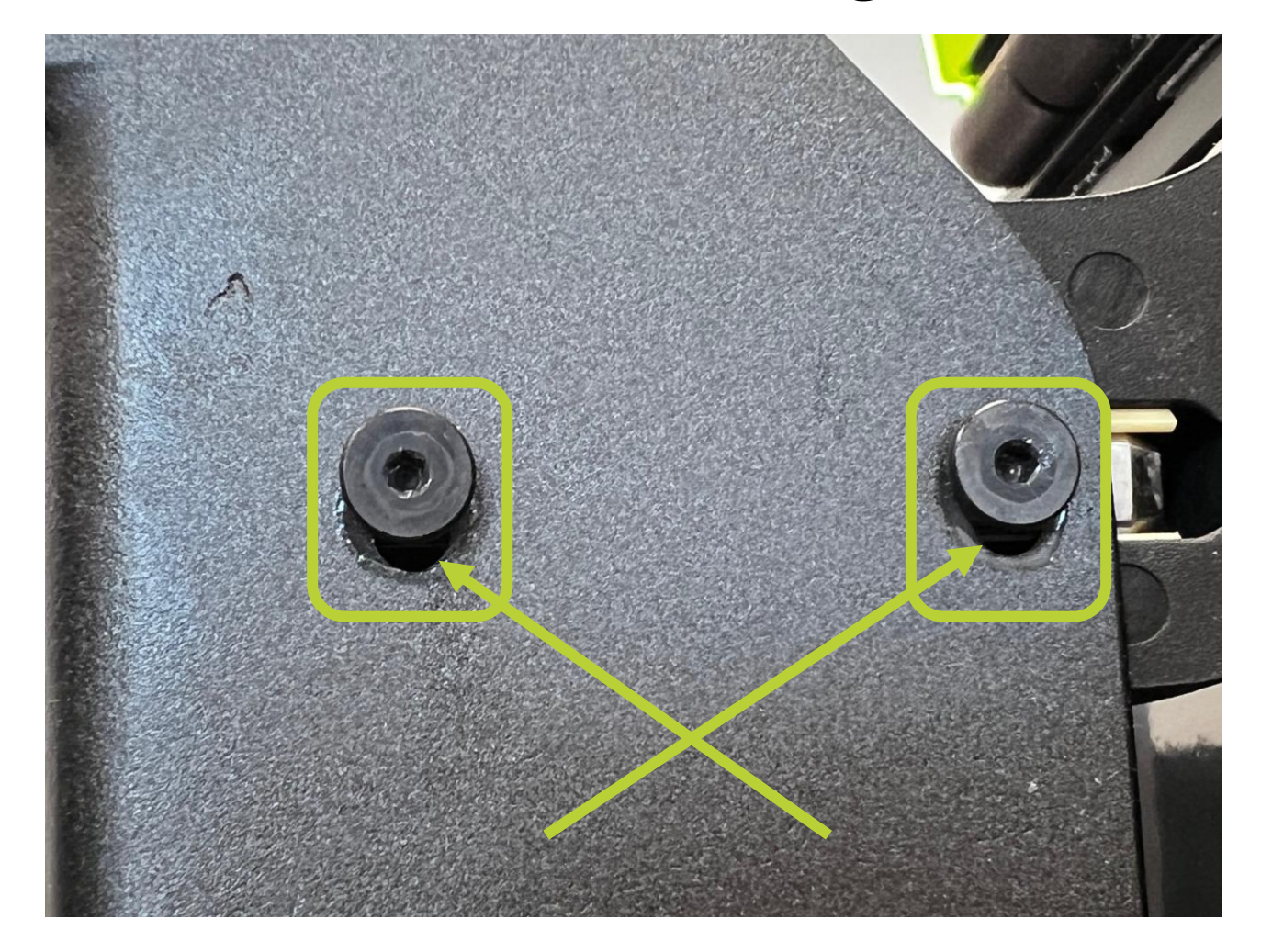

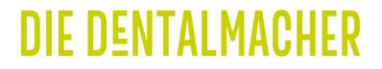

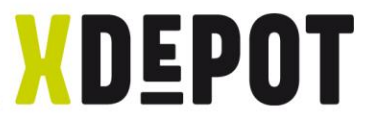

### Nach lösen der Schrauben an der Bauplattform: Next

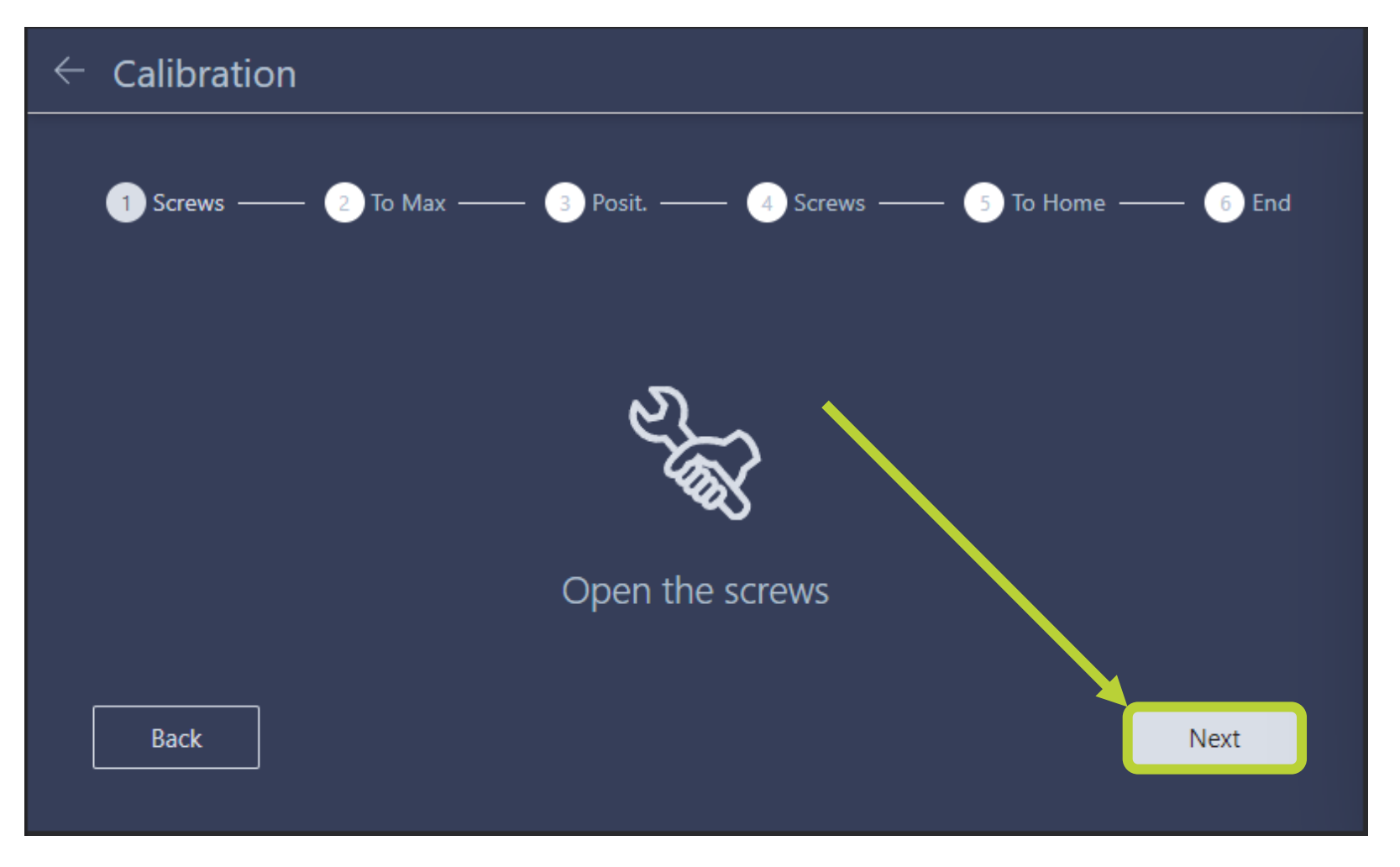

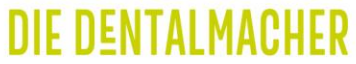

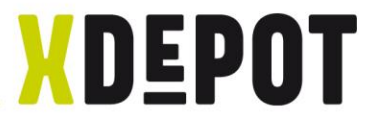

# Warten bis Bauplattform still steht: Next

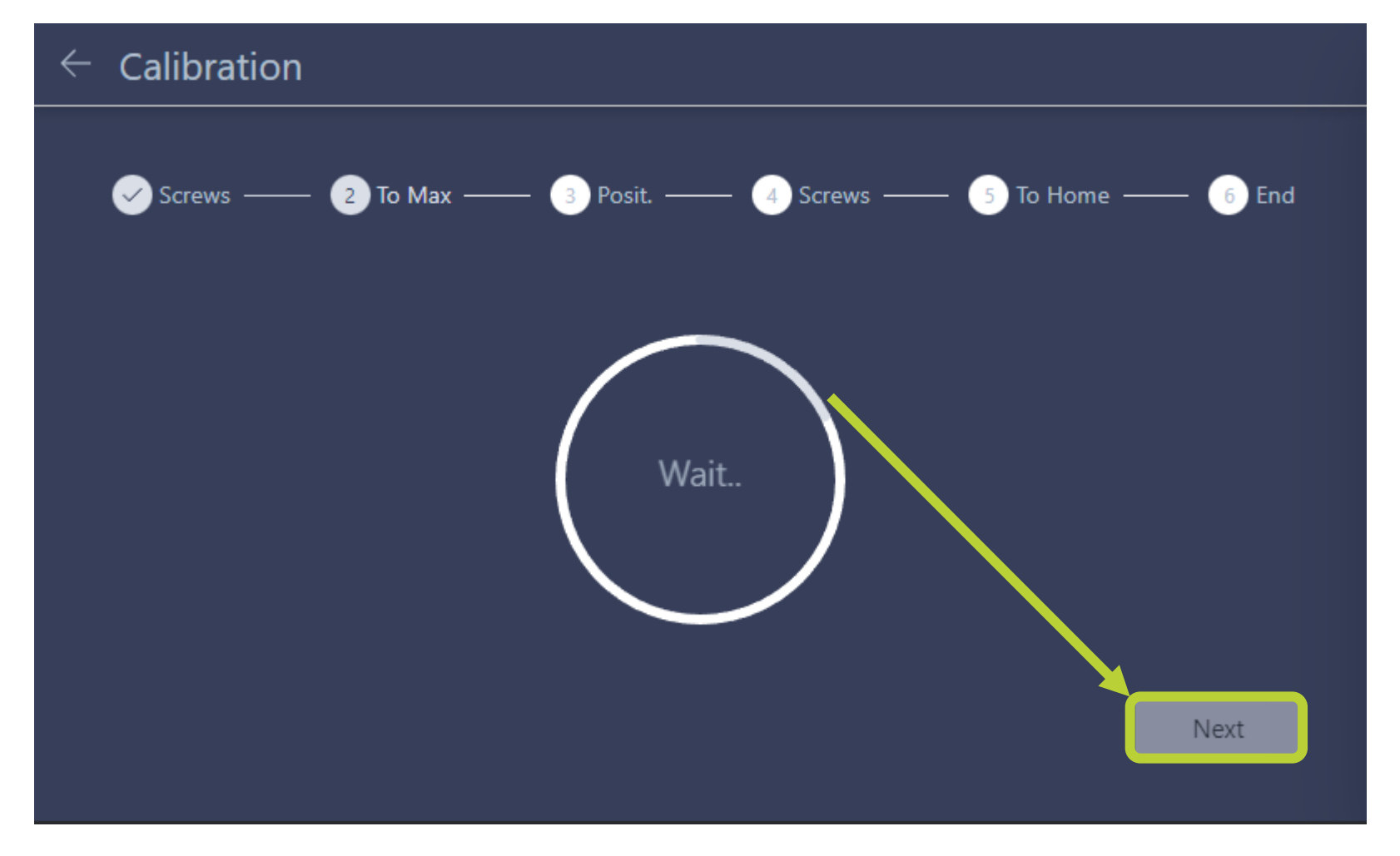

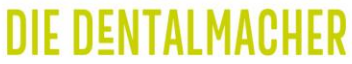

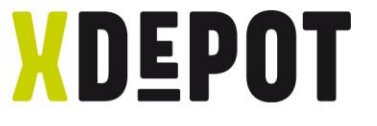

# Bauplattform MUSS parallel zur Resin-Wanne stehen

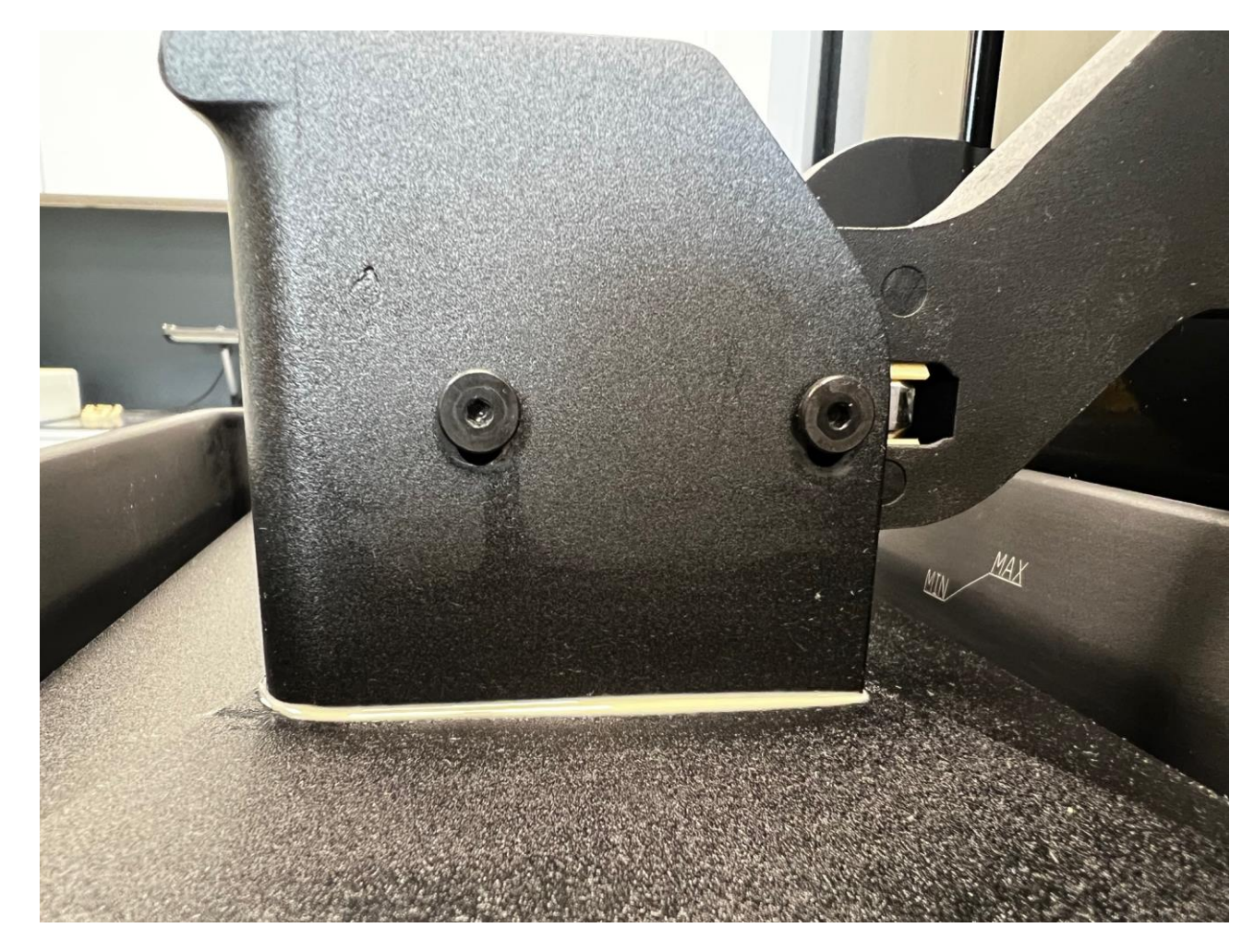

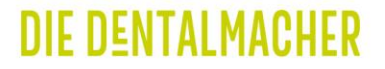

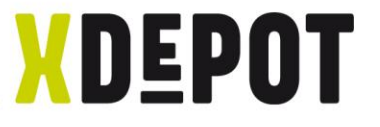

Mit Pfeil (1x = 0.1mm \ 2x =1mm) Bauplattform nach Unten bewegen bis sich Schrauben im Langloch in die Mitte bewegen (siehe folgende 2 Seiten!!!)

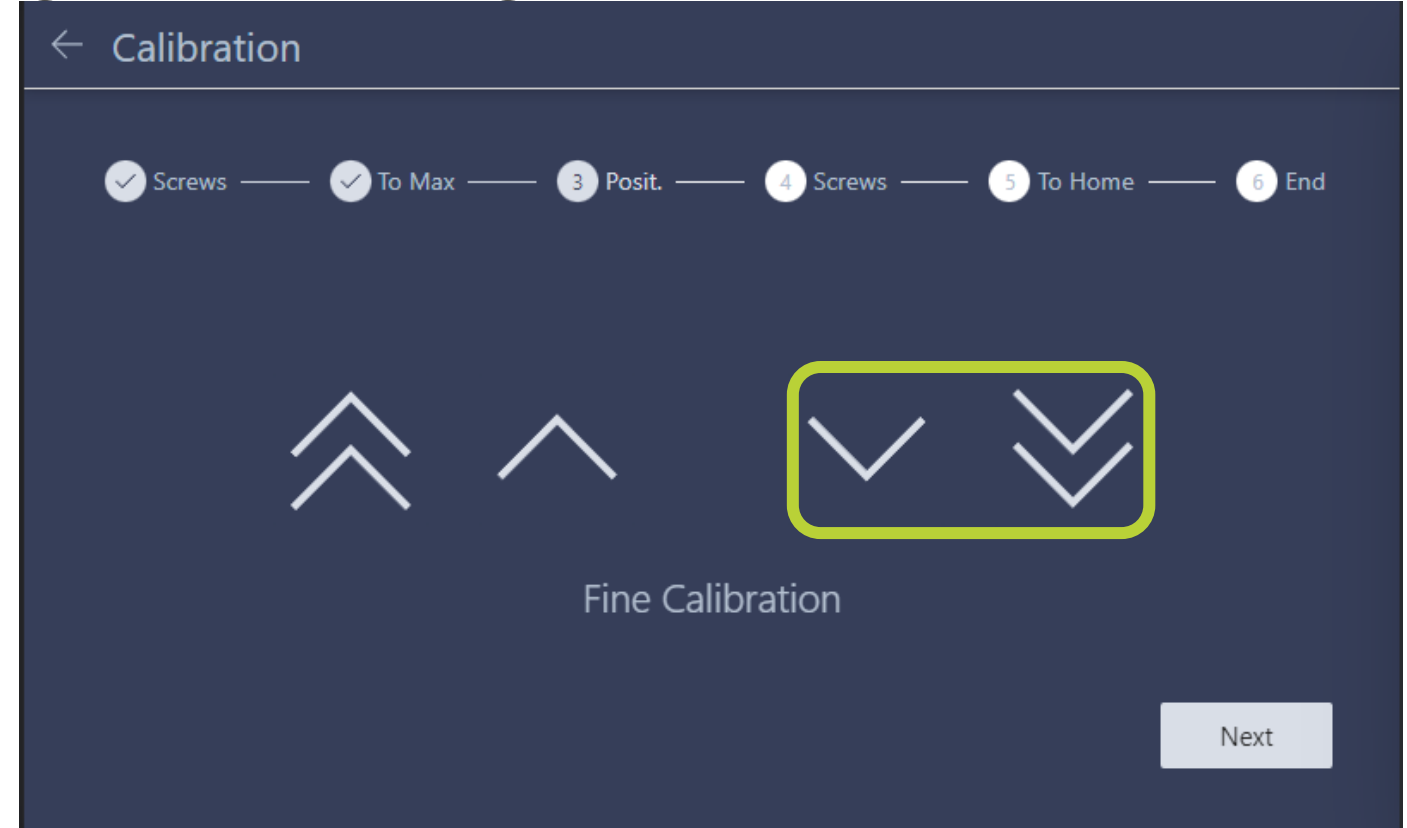

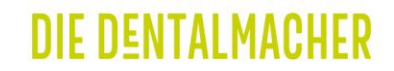

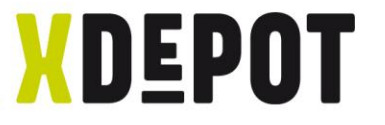

# STARTposition der Langlochschrauben

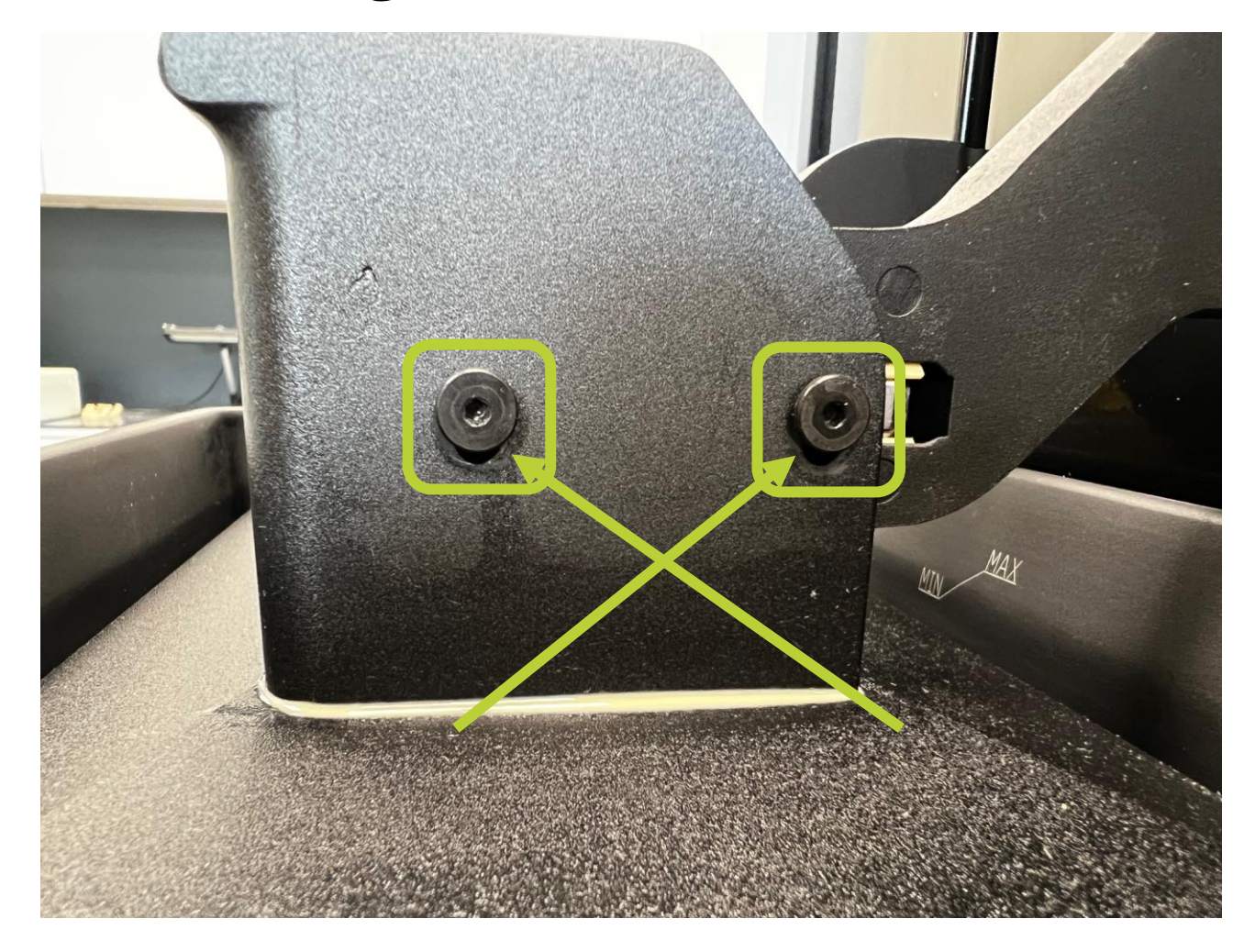

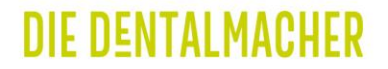

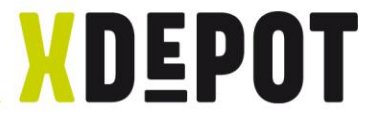

# **END**position der Langlochschrauben

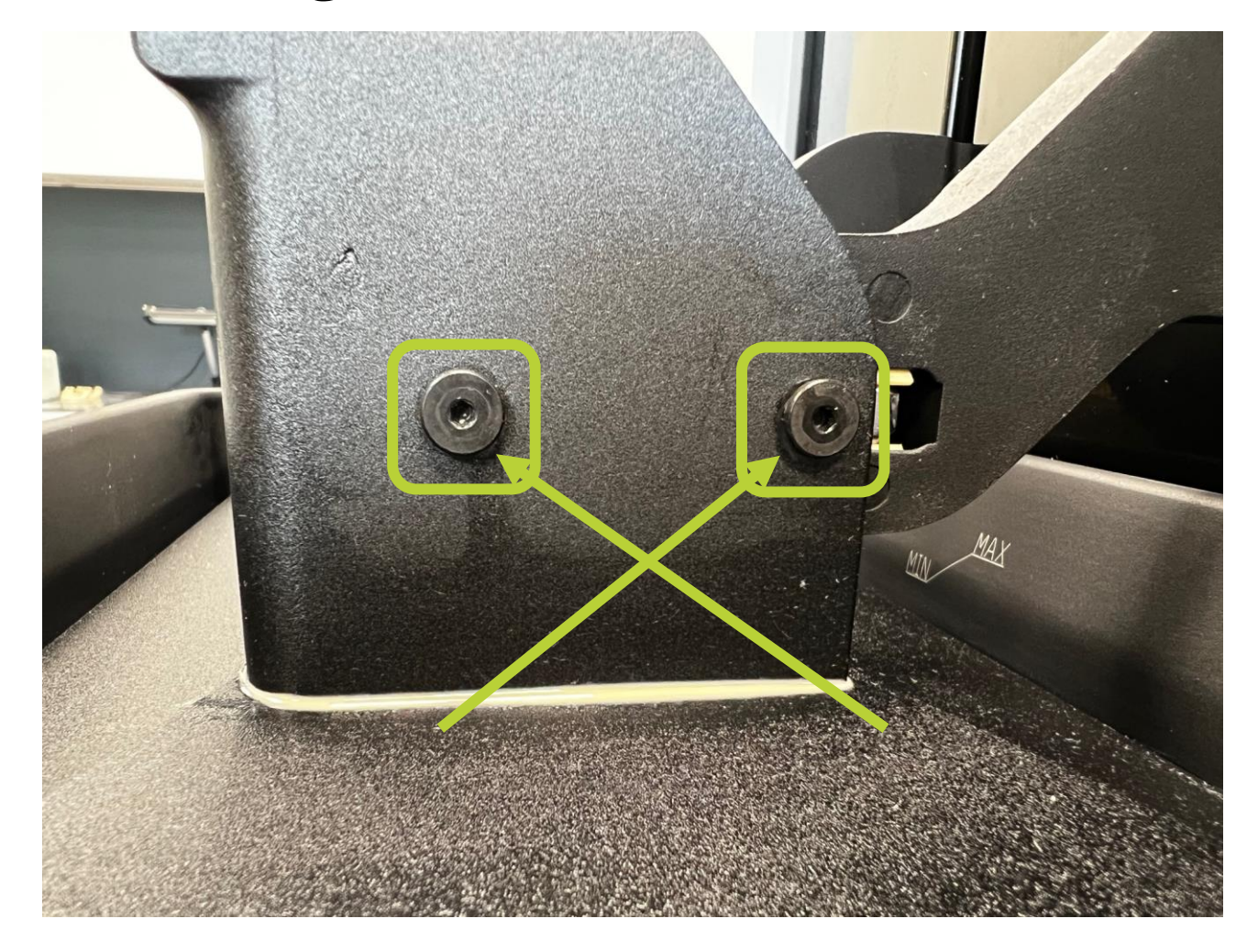

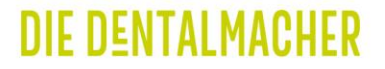

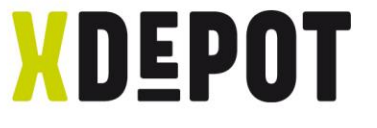

# Bauplattform mit der Hand runterdrücken und die 4 Schrauben wieder über Kreuz anziehen.

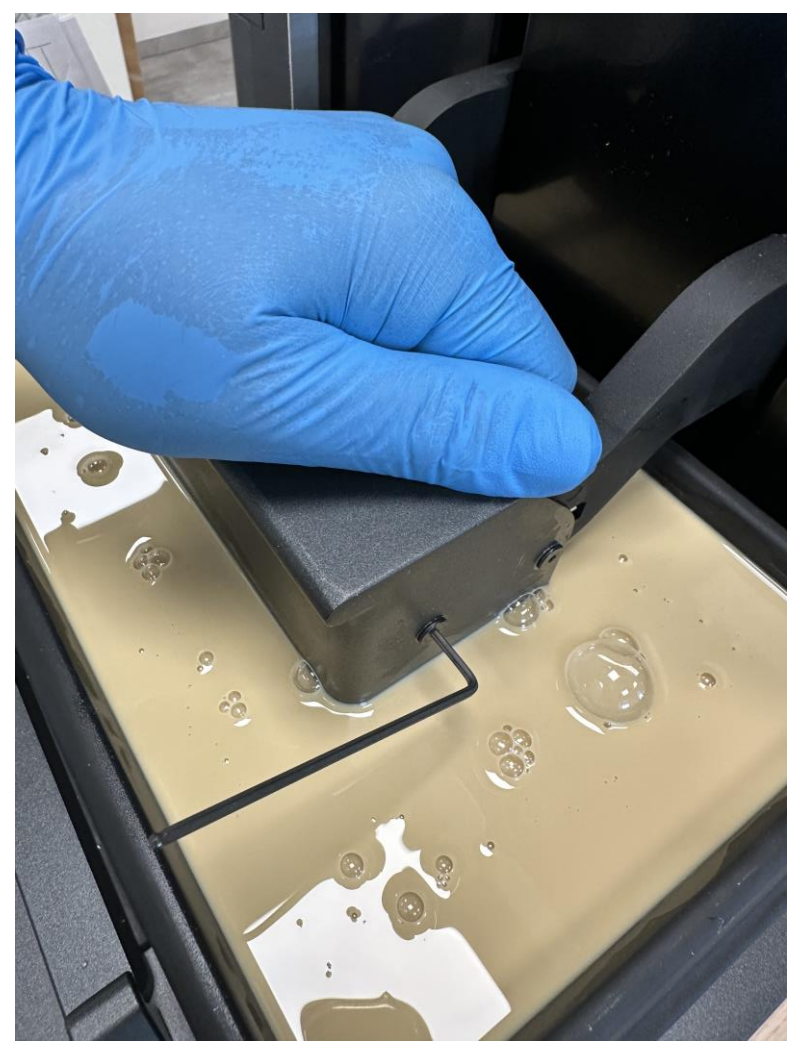

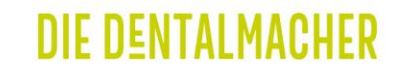

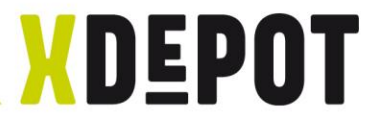

### "Next" klicken

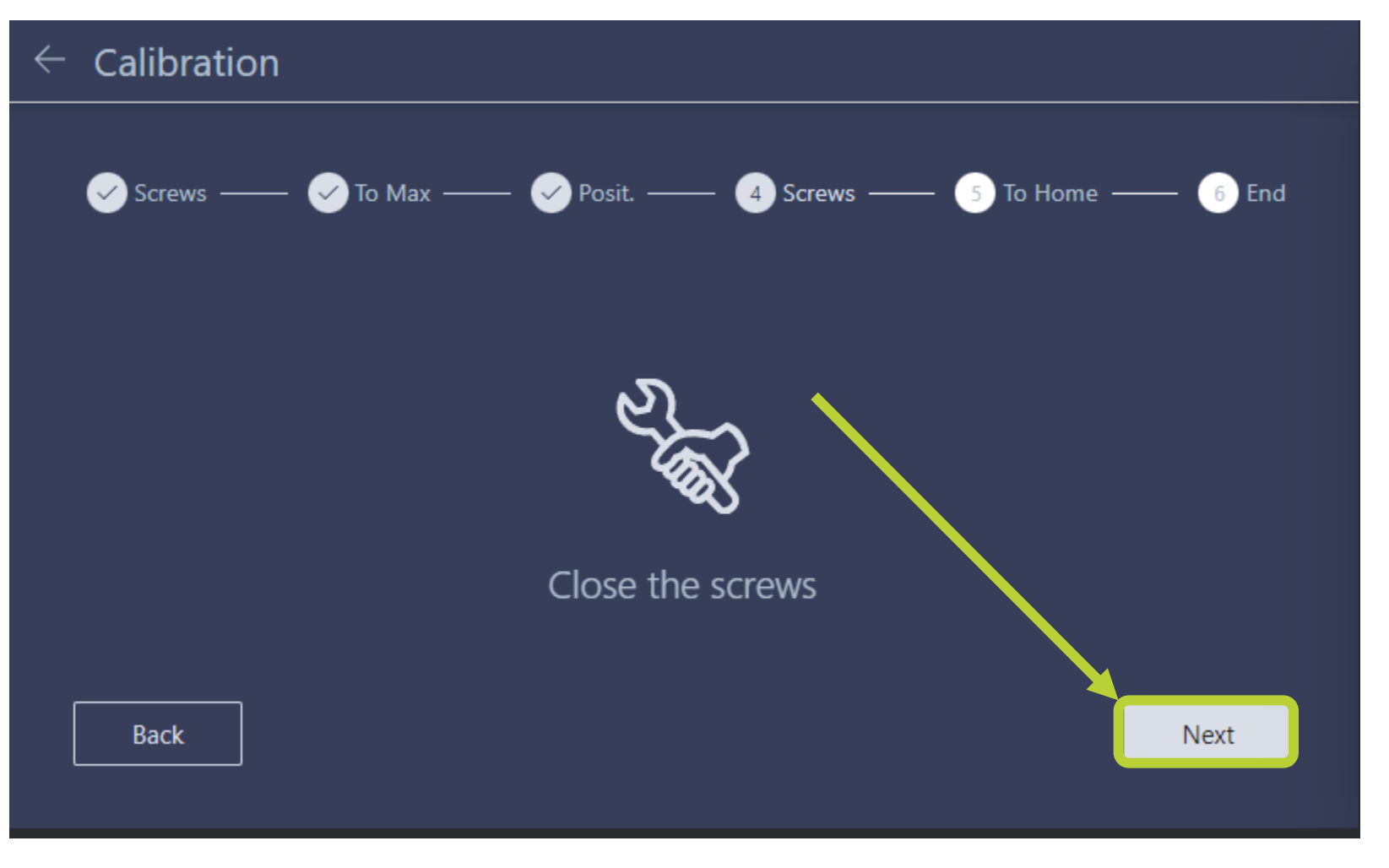

**DIE DENTALMACHER** 

Bauplattform fährt hoch und Kalibrierung abgeschlossen

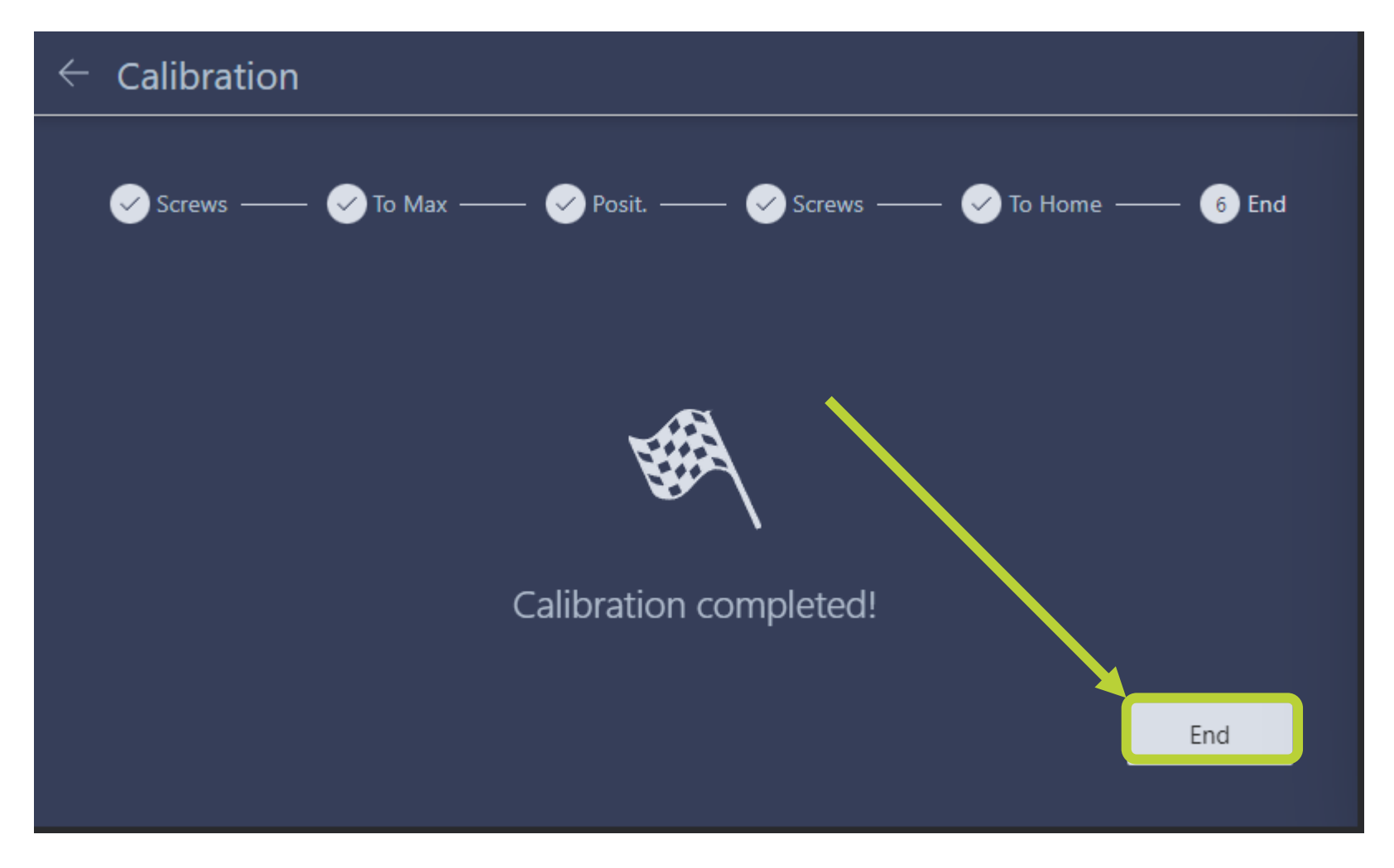

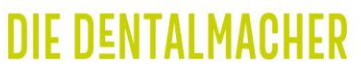

XDEPOT

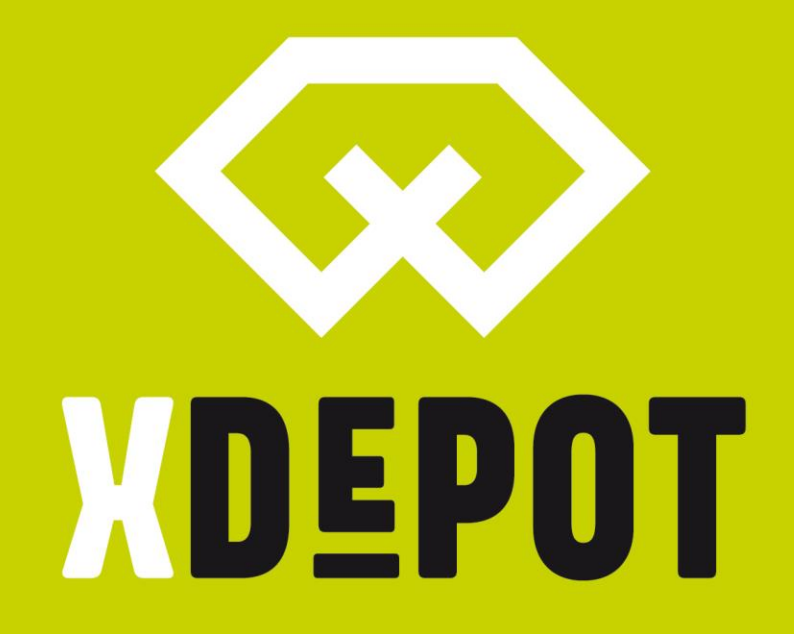

# **X-DENTALDEPOT.COM**